# 100M/10M イーサネット スイッチング HUB CentreCOM<sup>TM</sup> 3690TR オペレーションマニュアル

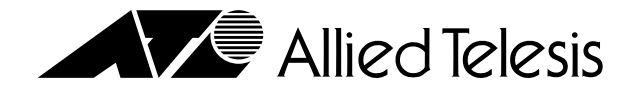

# オペレーションマニュアル

# CentreCOM<sup>™</sup> 3690TR

Copyright ©1996 アライドテレシス株式会社

# 使用および取り扱い上の注意

# 安全のために必ず守ってください。

本製品を安全に使用するために、以下の事項を必ず守ってください。これらの事項が守られてい ない場合、感電、怪我、火災、故障などの原因になります。

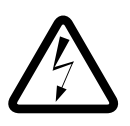

#### カバーを外さないでください。

本製品の内部には高電圧の箇所が存在します。 感電の恐れがありますので、マニュアルに記載 がある場合を除いて、絶対にカバーを外さない でください。ユーザーに必要な部品は内包され ていません。

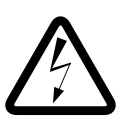

#### 稲妻危険

稲妻が発生しているとき、本製品やケーブルの 設置などの作業を行わないでください。落雷に より、感電する恐れがあります。

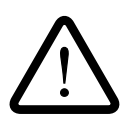

#### 正しい電源を使ってください。 本製品は、製品の底面のラベルに明記された

電圧範囲で動作します。ご使用の前に必ず ご確認ください。

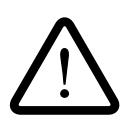

#### 正しい電源コードおよびコンセン トを使ってください。

本製品に電源を供給する際には、本製品に添付 されている専用の電源コードをご使用になり、 電源コードのプラグ(接地端子付き3ピンプラ グ)は、接地端子付きの3ピン電源コンセント に接続してください。不適切な電源ケーブルや 電源コンセントの使用により、接地が正しく取 られていない場合、本製品の金属部分に触れた ときに、感電する恐れがあります。

電源コードは無理に折り曲げたり、引っ張った り、ねじったりしないでください。また、圧力 がかかりコードがつぶれてしまうような箇所に 電源コードを敷設しないでください。

テーブルタップをご使用になる場合、たこ足配 線をしないでください。たこ足配線は、火災の 原因になります。

#### 通気口をふさがないでください。

本製品の通気口をふさがないでください。通気 口をふさいだ状態で本製品を使用すると、加熱 などにより故障、火災の恐れがあります。

#### 取り扱いは丁寧に

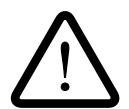

落としたり、ぶつけたり、強いショックを与え たりしないでください。

#### 動作温度

本製品は、指定された動作周囲温度の範囲で ご使用下さい。動作可能な周囲温度範囲は、 マニュアルに記載されています。 特に、本製品をラックなどに組み込んでご使用 になる場合、換気には十分ご注意ください。 また、専用のラックが存在する製品については、 必ず専用のものをご使用下さい。

#### 異物を入れないでください。

換気口、拡張スロットなどから金属、液体など の異物を入れないでください。本体内部に異物 が入ると火災、感電などの恐れがあります。

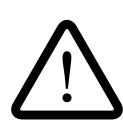

#### 設置、ケーブル配線、移動は電源 を抜いて

本製品の設置、ケーブル配線、移動などを行う 場合は、必ず電源ケーブルを抜いて行ってくだ さい。

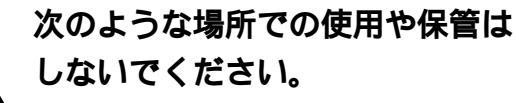

- ・直射日光の当たる場所
- ・暖房器具の近くなどの高温になる場所
- ・急激な温度変化のある場所(結露するような 場所)
- ・湿気の多い場所や、水などの液体がかかる 場所
- ・振動の激しい場所
- ・ほこりの多い場所や、ジュータンを敷いた 場所(静電気障害の原因にもなります)
- ・腐食性ガスの発生する場所

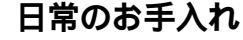

本製品の汚れは、やわらかい乾いた布でふいて ください。ベンジン、シンナーなどは使用しな いでください。製品の変形、変色の原因になり ます。

ii

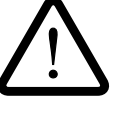

# ご注意

本書の中に含まれる情報は、当社(アライドテレシス(株))の所有するものであり、 当社の同意なしに、全体または一部をコピーまたは転載しないでください。 当社は、予告無く本書の全体または一部を修正・改定することがあります。 また、改良のため製品の仕様を予告無く変更することがあります。

Copyright © 1996 アライドテレシス株式会社

## 商標について

CentreCOM、CentreNET は、アライドテレシス株式会社の商標です。 PC/TCP は FTP Software, Inc. の登録商標です。 イーサネット(ethernet)は Xerox 社の商標です。 IBM、PC/XT/AT は IBM の商標です。 Microsoft は米国 Microsoft Corporation の米国及びその他の国における登録商標です。 MS-DOS は米国 Microsoft Corporation の米国及びその他の国における登録商標です。 Windows は米国 Microsoft Corporation の米国及びその他の国における登録商標です。 Windows NTは米国Microsoft Corporationの米国及びその他の国における登録商標です。 PC-9800 は日本電気株式会社の商標です。 本マニュアルの中に掲載されているソフトウェアまたは周辺機器の名称は、 各メーカーの商標または登録商標です。

# マニュアルバージョン

| 1996年 6月 | ver 1.0 pl 0 | 初版   |
|----------|--------------|------|
| 1996年 7月 | ver 1.0 pl 1 | 誤記訂正 |

| 目次 |                                                                                                    |
|----|----------------------------------------------------------------------------------------------------|
|    | 使用および取り扱い上の注意 ····· ii<br>ご注意 ···· iii<br>商標について ··· iii<br>マニュアルバージョン ··· iii<br>Keyword Index ··· vii                                                                                                    |
| 0  | <b>このマニュアルについて ・・・・・・・・・・・・・・・・・・・・・・・・・・・・・・</b> 0-1<br>メニュー構造 ・・・・・・                                                                                                    |
| 1  | <b>コンソールの接続 ································</b> 1-1<br>1.1 コンソールの接続 ····································                                                                                                    |
| 2  | Telnet での接続       2-1         2.1 Telnetでの設定       2-2         2.2 作業の手順・       2-2         2.3 IPアドレスの設定方法       2-3         2.3.1 コンソールを接続する       2-3         2.3.2 IPアドレスを設定する       2-3         2.4 Telnetで接続する       2-6         (a) VTN       2-6         (b) WVTN       2-8         2.4.2 Windows 95/NTからの接続       2-10 |
| 3  | <ul> <li>システム設定(System administration) ・・・・・・・・・・・・・・・・・・・・・・・・・・・・・・・・・・・・</li></ul>                                                                                                    |

| 4 | パケット情報(Frame Statistics) ・・・・・・・・・・・・・・・・・・・・・・・・・・・・・・・・・・・・                                                                                                    |
|---|----------------------------------------------------------------------------------------------------|
|   | <ul> <li>4.0 Frame Statistics (パケット情報メニュー) 4-2</li> <li>4.1 Single Counter Graph (項目別統計情報) 4-3</li> <li>4.2 System Overview Frame Statistics (システム全体の統計情報) 4-4</li> <li>4.3 Individual Port Statistics (ポート個別の統計情報) 4-5</li> <li>4.4 パケット統計項目一覧 4-7</li> </ul>     |
| 5 | <b>エラー情報</b> (Error Statistics)                                                                                                    |
| 6 | ポート状態(Port status)6-16.0Port status (ポート状態メニュー)6.1ポートA (100BASE-TX とMII)の設定6.2ポートB (100BASE-TX )の設定6-5                                                                                                    |
| 7 | バーチャルLAN(Virtual LAN)7-17.0バーチャルLAN7-27.0.1バーチャルLANとは7-27.0.2C3690TRのVLAN設定の注意点7-47.0.3Virtual LAN (バーチャルLANメニュー)7-67.1Virtual LAN definition (バーチャルLAN設定)7-77.2Port to VLAN Configuration(ポートバーチャルLAN)7-97.3MAC Address to VLAN Configuration (MACアドレスVLAN設定)7-12 |
| 8 | ブリッジ機能(Bridging)8-18.0ブリッジ機能8-28.0.1C3690TRのブリッジ機能8-28.0.2スパニングツリー機能8-38.0.3C3690TRのスパニングツリーの設定8-48.0.4スパニングツリー設定例8-68.0.5Bridging (ブリッジ設定メニュー)8-118.1VLAN spanning tree parameters (VLANのスパニングツリー設定)8-128.2Port to spanning tree VLAN Configuration8-14           |
| 9 | MAC アドレステーブル(MAC address Table) ・・・・・・ 9-1<br>9.0 MAC address Table (MACアドレステーブル) ・・・・・・ 9-2                                                                                                    |

# **Keyword Index**

#### 記号

| 100BASE-TX   | . 6-4 |
|--------------|-------|
| 10BASE-T の設定 | . 3-7 |

#### А

| Activity Monitor |       | 3-16 |
|------------------|-------|------|
| Alignment Errors |       | 5-4  |
| ANSI             |       | 3-9  |
| AT-S6(36)        | 3-15, | 3-17 |

#### В

| Bridge Priority                      | 8-13   |
|--------------------------------------|--------|
| Bridging                             | 8-11   |
| Broadcast Updated software to all sy | vstems |
| 3-14                                 |        |

#### С

| Connect to a Remote | e System    | 3-18 |
|---------------------|-------------|------|
| Cost                | 8-14, 8-15, | 8-18 |
| CRC Errors          |             | 5-4  |
| Custom              |             | 3-9  |
|                     |             |      |

#### D

| Diagnostics | s 3-1 | 7 |
|-------------|-------|---|
|-------------|-------|---|

#### Е

| Error Statistics    | . 5-2 |
|---------------------|-------|
| Ethernet Parameters | . 3-7 |

#### F

| Forwarding delay | 8    | 3-13 |
|------------------|------|------|
| Frame Statistics |      | 4-2  |
| Full Duplex      | 6-4, | 6-5  |

#### G

| Generic        | . 3-9 |
|----------------|-------|
| Good Transmits | . 4-7 |

#### Н

| Half Duplex  | 6-4, 6-5 |
|--------------|----------|
| Hello time   | 8-13     |
| HYPERTRM.EXE | 1-7      |

#### I

| Individual Port Statistics | 4-5 |
|----------------------------|-----|
| IP Parameters              | 3-6 |
| IP アドレス                    | 2-3 |
| IP パラメータ                   | 3-6 |

#### L

```
Late Collisions ...... 5-4
```

#### Μ

| MAC address Table             |           |
|-------------------------------|-----------|
| MAC Address to VLAN Configura | ation7-12 |
| MAC アドレス VLAN                 | 7-3       |
| _設定                           | 7-12      |
| MAC アドレステーブル                  |           |
| Max age time                  | 8-13      |
| MII                           | 6-4       |
|                               |           |

#### Ρ

| Password                 |                  |
|--------------------------|------------------|
| Port status              | 6-2              |
| Port to spanning tree VL | AN Configuration |
| 8-14                     |                  |
| Port to VLAN Configurati | on7-9            |
| Priority 8               | 8-14, 8-15, 8-17 |

#### R

| Receive Buffer Errors 5-4         |
|-----------------------------------|
| Receive DMA Overrun Errors 5-4    |
| Received Bad Frames 4-7, 5-4      |
| Received Broadcasts 4-7           |
| Received Frame STP Errors 5-4     |
| Received Frames Filtered 4-7      |
| Received Frames Forwarded 4-7     |
| Received Good Frames 4-7          |
| Reset and Restart the System 3-20 |
| RS-232                            |

#### S

| Single Counter Graph                 | 4-3 |
|--------------------------------------|-----|
| System administration                | 3-2 |
| System name                          | 3-3 |
| System Overview Frame Statistics4-4, | 5-3 |

#### Т

| Telnet 端末                    | 2-2        |
|------------------------------|------------|
| Terminal Configuration       |            |
| TERMINAL.EXE                 | . 1-5, 1-7 |
| Timeout                      | 3-4        |
| Total Received Frames        | . 4-7, 5-4 |
| Total Transmit Errors        | . 4-7, 5-4 |
| Total Transmits              | . 4-7, 5-4 |
| Transmit Aborts              | 5-4        |
| Transmit Buffer Errors       | 5-4        |
| Transmit Carrier Errors      | 5-4        |
| Transmit Collisions          | 4-7        |
| Transmit DMA Underrun Errors | 5-4        |
| Transmits Deferred           | 4-7        |
|                              |            |

#### U

Update Software In Another System 3-13

#### V

| Virtual LAN                        |
|------------------------------------|
| _definition7-7                     |
| VLAN                               |
| _のスパニングツリー設定                       |
| ポート7-2                             |
| VLAN spanning tree parameters 8-12 |
| VT-100 1-6, 1-9                    |
| VT-Kit 1-2                         |
| VT220 1-2                          |
| VTN                                |
| VTTERM 1-4                         |

#### W

| Windows 95 | 2-10 |
|------------|------|
| Windows NT | 2-10 |
| WVTN       |      |

#### т

| エイリアス     | 3-18 |
|-----------|------|
| エラー情報     |      |
| _メニュー     | 5-2  |
| システム全体の   | 5-3  |
| エラー統計項目一覧 | 5-4  |

### カ

| 監視モニター |  |
|--------|--|
| 当祝て_グー |  |

### ⊐

| 項目別統計情報 |  |
|---------|--|
| コンソール   |  |
| _ 端末設定  |  |
| _の接続    |  |

#### シ

| システム設定メニュー | 3-2  |
|------------|------|
| システム名      | 3-3  |
| 障害検知の手順    | 5-5  |
| 診断メニュー     | 3-17 |

#### ス

| ストレート    | 1-2  |
|----------|------|
| スパニングツリー |      |
| _機能      |      |
| _設定例     |      |
| _の設定     |      |
| ポートごとの   | 8-14 |

#### セ

| 全二重 | 6-4, | 6-5 |
|-----|------|-----|
|-----|------|-----|

#### У

| ソフトウェアのアップデート    |      |
|------------------|------|
| 他のC3690TRの       | 3-13 |
| 他のすべての C3690TR の | 3-14 |
| ソフトウェアバージョン      | 3-17 |

#### タ

| ターミナル       |   |
|-------------|---|
| Windowsの1-5 | 5 |
| タイムアウト 3-4  | 1 |

#### ۲

| 4 |
|---|
| 7 |
| 2 |
| 4 |
| 5 |
|   |

#### Л

| 7-2      |
|----------|
| 7-7      |
| 7-6      |
| 7-9      |
|          |
| 1-7      |
|          |
| 4-7      |
| 3-4      |
| 6-4, 6-5 |
|          |

## フ

| ブリッジ機能     | 8-2  |
|------------|------|
| ブリッジ設定メニュー | 8-11 |

#### 朩

| ポート A の設定    | 6-4 |
|--------------|-----|
| ポートBの設定      | 6-5 |
| ポート状態メニュー    | 6-2 |
| ボーレート        |     |
| 他の機器へのリモート接続 |     |

## メ

| メインメニュー     | 1-11 |
|-------------|------|
| メニュー構造 0-2, | 1-12 |

#### IJ

| リセット |  | 3-20 |
|------|--|------|
|------|--|------|

0

# このマニュアルについて

この「オペレーションマニュアル」は、以下のような構成になっています。

- 第1章 コンソールの接続 C3690TRのコンソールポートへコンソール端末を接続する方法を説明します。
- **第**2章 Telnet **での接続** ネットワーク経由でC3690TRの設定を行うためのTelnetの使用方法を説明します。
- 第3章 システム設定[System administration]
   設定全般にわたる [System administration] メニューについて説明します。
- 第4章 パケット情報[Frame statistics]
   通信状況に関する情報の[Frame statistics]メニューについて説明します。
- 第5章 エラー情報[Error statistics]
   通信エラーに関する情報の[Error statistics]メニューについて説明します。
- 第6章 ポート状態[Port status]
   C3690TRの各ポートの状態を見る[Port status]メニューについて説明します。
- **第7章 バーチャル**LAN[Virtual LAN] バーチャルLAN を設定する [Virtual LAN] メニューについて説明します。
- **第8章 ブリッジ機能**[Bridging] C3690TR のブリッジ機能 [Bridging] メニューについて説明します。
- 第9章 MAC アドレステーブル[MAC Address Table] C3690TRが認識しているMACアドレスを見る[MAC Address Table]メニュー について説明します。
  - ......C3690TR のハードウェアの設置に関しては、 別冊の「ハードウェア設置マニュアル」を参照してください。

# メニュー構造

Main - Port status ・・・・・・(ポート状態)第6章 Frame statistics ・・・・・・・(パケット情報 ) 第4章 Error statistics ・・・・・・・・(エラー情報)第5章 System administration ・・・・・(システム設定)第3章 - System name - Password, timeout - IP parameters - Ethernet parameters - Terminal configuration - Update software in another system - Broadcast updated software to all systems Activity monitor - Diagnostics - Connect to a remote system Reset and restart the system ・・・・・・・(バーチャルLAN) 第7章 Virtual LAN — Virtual LAN definitions - Port to VLAN configuration Mac address to VLAN configuration ・・・・・・・・・(ブリッジ設定)第8章 Bridging Vlan spanning tree parameters - Port to spanning tree Vlan configuration MAC Address Table ・・(MACアドレステーブル) 第9章 - Quit

# 1

# コンソールの接続

本章では、C3690TRのコンソールポートへの端末(パソコンなど)の接続について説明 します。

### 1.1 **コンソールの接続**

C3690TRに対して、第2章~第8章で説明するような設定を施すためには、コンソール ポート(RS-232)に接続したコンソール端末(パソコン等)からログインして行ないます。 この節では、(a)VTTERM(VT-Kit)(b)Windows 3.1/NTの標準通信ソフト「ターミナ ル<sub>ト</sub>(c)Windows 95の標準通信ソフト「ハイパーターミナル」の3つの接続手順を説明 します。

また、C3690TRはTelnetを使用し、ネットワーク経由でログインすることによって、コ ンソールポート(RS-232)に接続したコンソールと同じことができます。この場合、 Telnetでログインするためには、あらかじめコンソールポート(RS-232)に接続したコン ソール端末を使用してC3690TRにIPアドレスなどを設定しておかなければなりません。 この手順は、第2章「Telnetでの接続」で説明します。

#### 1.1.1 準備

まず、以下のものを用意してください。

(1)コンソール(操作端末)装置

VT220(VT100)互換の通信ソフトが実行できる RS-232 インタフェース付きパソ コン、または非同期の RS-232 インターフェースをもつ VT220(VT100)互換の 端末装置

(2) RS-232 ケーブル

ご使用の端末装置に合わせたストレートのRS-232ケーブル(C3690TRのコンソー ルポートは、DCE として動作します)

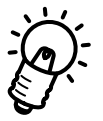

VT-Kit

弊社ではパソコンをC3690TRのコンソールとして使用するための以下の品をセットにした商品「VT-Kit」(MS-DOS版)を販売しております。VT-Kitは、PC-9800シリーズまたは IBM-PC/XT/AT、DOS/V、AX 機のどのパソコンでもご使用いただけます。

- ストレートの RS-232 ケーブル
- 各種のパソコンに適用させるための変換アダプタ
- VTTERM (MS-DOS版 VT 端末エミュレータ)

#### 1.1.2 **コンソールの接続**

図 1.1.1 のように、準備したコンソールを接続してください。また、コンソールの通信条件は表 1.1.1 の通りです。

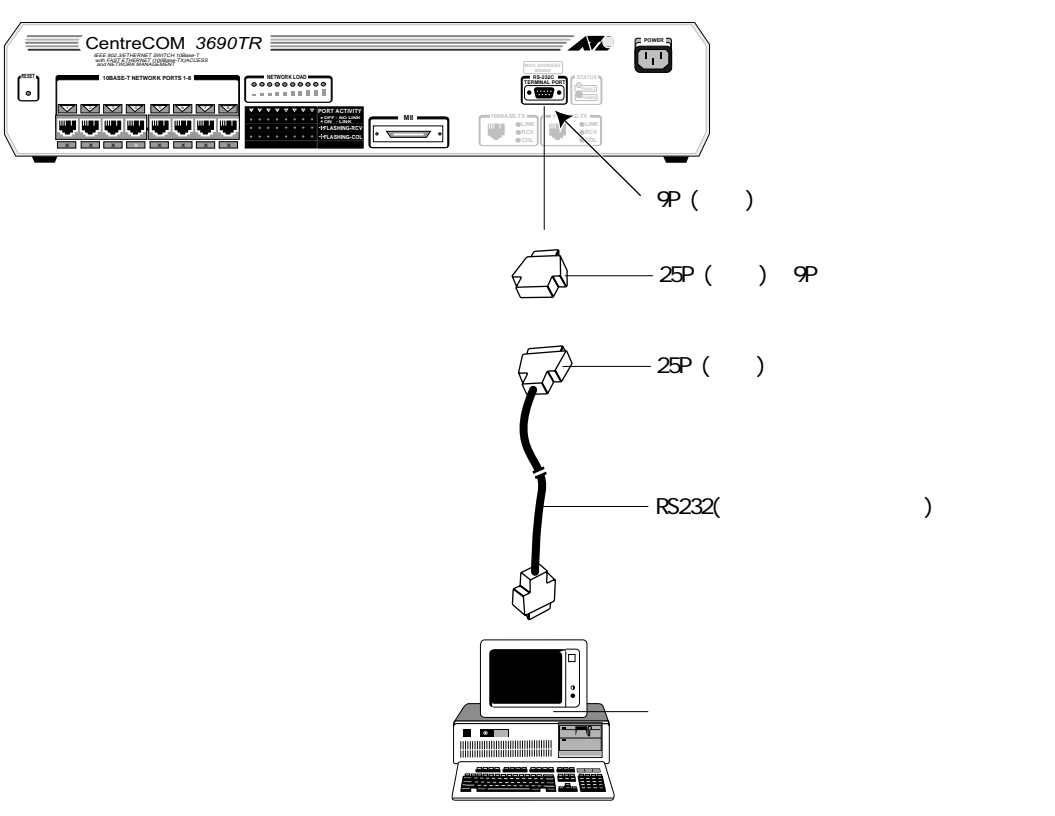

図 1.1.1 コンソールの接続

VT-Kitをご使用の場合、ご使用になるパソコンによっては、RS232ケーブルのコン ソールターミナル側コネクタに変換アダプタ(VT-Kitに含まれています)を取り付 けなければなりません。詳細は、VT-Kitのマニュアルをご覧ください。

表1.1.1

| 端末速度    | 9600bps  |
|---------|----------|
| データ長    | 8ビット     |
| パリティ    | なし       |
| ストップビット | 1ビット     |
| フロー制御   | Xon/Xoff |

#### (a) 通信ソフトとして VTTERM(VT-Kit)を使用する場合

 VTTERMをお使いの場合、DOS プロンプトから下記のコマンドを入力してください。VTTRERMのデフォルトは、表 1.1.1の通信条件を満たしています。VTTERMのオプションなどの詳細は、VT-Kitのマニュアルをご覧ください。 VTTERMが起動すると、図 1.1.2の画面が表示されます。

C:¥>VTTERM

VTTERM Ver 2.0 pl 0 (RS232C VT emulator) Copyright (c) 1989-1994 by Allied Telesis, K.K. All rights reserved. No option file Key map file: C:¥BIN¥vkey.tbl CTRL-F1: Terminal Setup Mode CTRL-F2: Network Command Mode CTRL-F3: Terminal Reset CTRL-F6: Answerback

#### 図 1.1.2 VTTERM 起動時の画面

(2) 図 1.1.2の画面が表示された後、C3690TRに電源を投入すると、セルフテストが自動実行された後、メインメニュー(図 1.1.3)が表示されます。VTTERMを起動したときに、C3690TRが既に動作中である場合は、リターンキーを押すことによってOmegaマネージメントソフトウェアのメインメニューが表示されます。

Allied Telesyn AT-3690TR Ethernet Switch Please select an option: Port status Frame statistics Error statistics System administration Virtual LAN Bridging MAC Address Table Quit ->

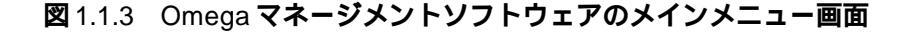

(b) 通信ソフトとして Windows 3.1/NT の「ターミナル」を使用する場合

Windows 3.1/NTが動作するパソコンでは、通信ソフトとして標準の「ターミナル」 (TERMINAL.EXE)をお使い頂けます。「ターミナル」をお使いの場合は、以下のような設 定が必要です。

(1) 通信条件

〔設定〕メニューの〔通信条件〕コマンドを選び、下図のように設定してください。

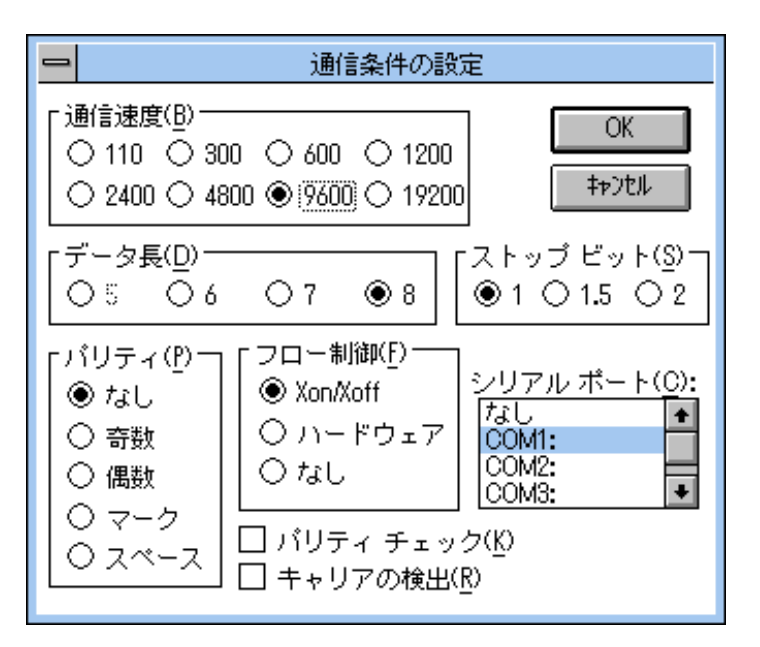

図 1.1.4 「ターミナル」の通信条件

(2) 端末の設定

〔設定〕メニューの〔端末の設定〕コマンドを選び、下図のように設定してください。

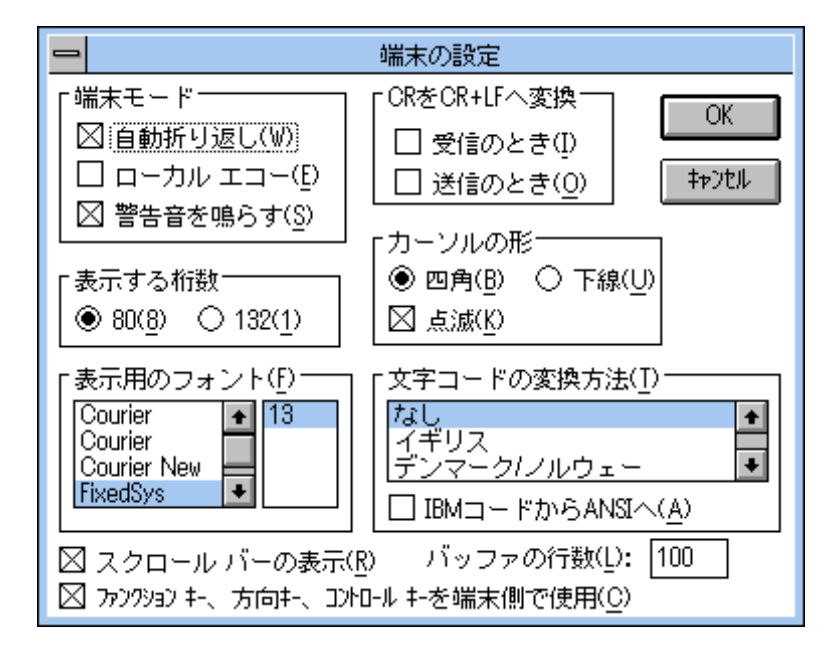

図 1.1.5 「ターミナル」の端末の設定

 (3) 端末エミュレーション
 〔設定〕メニューの〔端末エミュレーション〕コマンドを選び、〔VT-100互換〕を 選択してください。

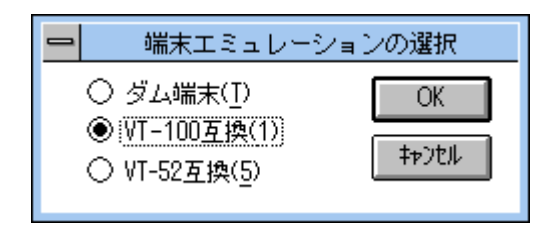

図 1.1.6 「ターミナル」の端末エミュレーション

(4) 接続

〔電話〕メニューの〔ダイヤル〕コマンドを選び、電話番号を指定せずに〔OK〕ボ タンをクリックしてください。

(5) C3690TRに電源を投入すると、セルフテストが自動実行された後、メインメニュー (図 1.1.3)が表示されます。手順(4)を完了した時点で、C3690TRが既に動作中 である場合は、リターンキーを数回押すことによってOmegaマネージメントソフト ウェアのメインメニューが表示されます。 (c) 通信ソフトとして Windows 95 の「ハイパーターミナル」を使用する場合

Windows 95が動作するパソコンでは、通信ソフトとして標準の「ハイパーターミナル」 (HYPERTRM.EXE)をお使い頂けます。「ハイパーターミナル」をお使いの場合は、以下 のような設定が必要です。

(1) 起動

[ハイパーターミナル]フォルダの中の[Hypertrm.exe]をクリックします。 はじめて使用する際に、表示される[モデムのインストール]は[いいえ]を選び、 インストールせずに使用します。

(2) 電話番号

起動時に表示される[電話番号]ダイアログボックス、または、[ファイル]メニューの[プロパティ]コマンドから[電話番号]を選んで、「Com1へダイレクト」に設定してください。

| 電話番号              |                                                     | ? ×      |
|-------------------|-----------------------------------------------------|----------|
| console           |                                                     |          |
| 電話番号の情報           | を入力してください。                                          |          |
| 国番号( <u>C</u> ):  | 日本 (81)                                             | 7        |
| 市外局番(E):          | 03                                                  |          |
| 電話番号( <u>P</u> ): | <u></u>                                             |          |
| 接続方法( <u>N</u> ): | Com 1 ላያብሪንኑ                                        | •        |
|                   | Com 1 <u>ሌ % (                                 </u> | <b>_</b> |
|                   | Com 3 ヘダイレクト                                        | <b>_</b> |

図 1.1.7 「ハイパーターミナル」の通信設定

#### (3) ポートの設定

起動時に表示される〔プロパティ〕ダイアログボックス、または、〔ファイル〕メ ニューの〔プロパティ〕コマンドから〔電話番号〕 〔モデムの設定〕で表示され る〔プロパティ〕ダイアログボックスで、下図のように設定してください。

| COM1のプロパティ                         |                     | ? ×        |
|------------------------------------|---------------------|------------|
| 「ボートの設定」                           |                     |            |
|                                    |                     |            |
| ビット/秒(目):                          | 9600                |            |
| <u>テ°ー</u> タ Է°ッՒ( <u>D</u> )։     | 8                   |            |
| ハリティ( <u>P</u> ):                  | なし 💌                |            |
| ストッフ <sup>*</sup> ビット( <u>S</u> ): | 1                   |            |
| 7日一制御( <u>F</u> ):                 | Xon / Xoff 💌        |            |
|                                    | 標準に戻す( <u>B</u> )   |            |
| 0                                  | DK <b>キャンセル</b> 更新( | <u>A</u> ) |

図 1.1.8 「ハイパーターミナル」のポートの設定

(4) 端末エミュレーション

〔ファイル〕メニューの〔プロパティ〕コマンドから〔設定〕を選び、〔エミュレーション〕を「VT-100」に設定してください。

| consoleのプロバティ                                               | ? × |
|-------------------------------------------------------------|-----|
| 電話番号 設定                                                     |     |
| ┌ ファンクション キー、方向キー、Ctrl キーの使い方                               |     |
| ● ターミナル キー(①) ○ Windows キー(型)                               |     |
| $\mathbb{I}_{a}^{+} / - \gamma_{a}^{-} / (\underline{E})$ : |     |
| VT100 マージナルの設定(S)                                           |     |
| パッファの行数(B):                                                 |     |
| 500                                                         |     |
| □ 接続/切断時に音を3回鳴らす(P)                                         |     |
|                                                             |     |
|                                                             |     |
| Iンコード方法(0 ASCII 設定(0)                                       |     |
|                                                             |     |
| ок ++у1                                                     | zik |

図 1.1.9 「ターミナル」の端末エミュレーション

(5) 以上で、設定が終わりましたので、C3690TRに電源を投入すると、セルフテストが自動実行された後、メインメニュー(図1.1.3)が表示されます。手順(4)を完了した時点で、C3690TRが既に動作中である場合は、リターンキーを数回押すことによってOmegaマネージメントソフトウェアのメインメニューが表示されます。

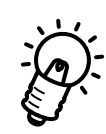

C3690TRはオートボーレート機能を備えていますので、VTTERMや「ターミナル」、「ハ イパーターミナル」画面から数回リターンキーを押すことによって、C3690TR則のボー レートが設定されます。

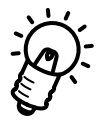

Omega マネージメントソフトウェアを終了させる際には、必ず、メインメニューから Quit(Qを入力する)してください。

Quit しないと、Omega ソフトウェアはC3690TR上で起動し続け、Telnet での接続ができなくなります。

#### 1.2 メニューの構造

図 1.2.2 に全メニューの構造を示します。C3690TRは大きく8つのメニューを持っており、最初にメインメニュー(Main Menu)画面が表示されます。

メニューは、基本的に各項目の頭文字を入力して選択し、リターンキー(Enter)で確定します。

(メインメニューの例で、system administratを選ぶには、Sを入力します。)

前のメニューや画面に戻るには、ESC キーを押します。

|                         |                             | Allied | Telesyn | AT-3690TR | Ethernet | Switch |
|-------------------------|-----------------------------|--------|---------|-----------|----------|--------|
| Please se               | lect an op                  | tion:  |         |           |          |        |
| Port                    | status                      |        |         |           |          |        |
| Frame<br>Error          | statistic<br>statistic      | s<br>s |         |           |          |        |
| Syste                   | m administ                  | ration |         |           |          |        |
| Virtu<br>Bridg<br>MAC A | al LAN<br>ing<br>ddress Tab | le     |         |           |          |        |
| Quit                    |                             |        |         |           |          |        |
|                         |                             |        |         |           |          |        |
|                         |                             |        |         |           |          |        |
| ->                      |                             |        |         |           |          |        |

図 1.2.1 メインメニュー

## Omega マネージメントソフトウェアメニュー構造

| Main                                                                                                    |
|----------------------------------------------------------------------------------------------------|
| ├── Port status ・・・・・・・・・・(ポート状態)第6章                                                                                                    |
| Frame statistics ・・・・・・・(パケット情報)第4章                                                                                                    |
| Error statistics ・・・・・・・・(エラー情報)第5章                                                                                                    |
| <ul> <li>System administration ・・・・・(システム設定)第3章</li> <li>System name</li> <li>Password, timeout</li> <li>IP parameters</li> <li>Ethernet parameters</li> <li>Terminal configuration</li> <li>Update software in another system</li> <li>Broadcast updated software to all systems</li> <li>Activity monitor</li> <li>Diagnostics</li> <li>Connect to a remote system</li> <li>Reset and restart the system</li> </ul> |
| <ul> <li>Virtual LAN</li> <li>Virtual LAN definitions</li> <li>Port to VLAN configuration</li> <li>Mac address to VLAN configuration</li> </ul>                                                                                                    |
| ── Bridging ・・・・・・・・・(ブリッジ設定)第8章<br>└── Vlan spanning tree parameters<br>└── Port to spanning tree Vlan configuration                                                                                                    |
| — MAC Address Table ・・(MACアドレステーブル)第9章                                                                                                    |
| L Quit                                                                                                    |

図 1.2.2 メニューの構造

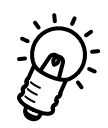

Omega マネージメントソフトウェアを終了させる際には、必ず、メインメニューから Quit(Qを入力する)してください。

Quit しないと、Omega ソフトウェアはC3690TR上で起動し続け、Telnet での接続ができなくなります。

# 2

# Telnet での接続

本章ではTelnetを使用してネットワーク経由でC3690TRに接続する方法について説明します。

## 2.1 Telnet **での設定**

コンソール端末を使用せずに、ネットワークで接続された Telnet端末で C3690TRを管理 する事ができます。Telnet端末で C3690TRの管理を行うには、あらかじめコンソール ポートに接続したコンソールから C3690TRにIP アドレスを割り当てておかなければなり ません。ここでは、C3690TRへのIP アドレスの割り当てと Telnet端末の設定について説 明します。

## 2.2 作業の手順

作業の手順は以下の通りです。

(1)IPアドレスの設定をする

(2)ソフトウェアをリセットする

(3) Telnet端末からC3690TRに接続する

## 2.3 IP **アドレスの設定方法**

#### 2.3.1 コンソールを接続する

はじめて C3690TRに IP アドレスを割り当てるときはコンソールから作業を行ないます。 第1章「コンソールの接続」を参考に、C3690TRにコンソールを接続してください。

#### 2.3.2 IP アドレスを設定する

IP アドレスの設定はC3690TRの IP parameterで行います。IP parameterを どり着くためのメニュー選択の順番は以下の通りです。

- メイン System administration IP parameters
- (1) メインメニューでSと入力し、Enterキーを押してください。[System administrati] (応移動します。

| Allied Telesyn AT-3690TR Ethernet Switch     | · |
|----------------------------------------------|---|
| lease select an option:                      |   |
| Port status                                  |   |
| Frame statistics<br>Error statistics         |   |
| System administration                        |   |
| Virtual LAN<br>Bridging<br>MAC Address Table |   |
| Quit                                         |   |
|                                              |   |
|                                              |   |

図2.1 メインメニュー

->

(2) System administrati% ニューが表示されます。

Please select an option:

System name Password, timeout

IP parameters Ethernet parameters Terminal configuration

Update software in another system Broadcast updated software to all systems

Activity monitor

Diagnostics

Connect to a remote system

Reset and restart the system

->

#### 図 2.2 System administration メニュー

(3) ここでIPと入力し、Enterキーを押してください。 P parameters メニューが表示されます。工場出荷時設定では、IPアドレスは何も設定されていません。

```
Please select an option:
    A: Ip address:
                                        150.87.25.164
    B: Subnet mask:
                                        255.255.255.0
    C: Gateway address:
                                       150.87.25.32
    D: Manager address:
                                       Null (not configured)
                                       Null (not configured)
Null (not configured)
Null (not configured)
    E: Manager address:
    F: Manager address:
    G: Manager address:
                                       *****
    H: Download Password:
                                       public
    I: Get community string:
    J: Set community string:
K: Trap community string:
                                       private
                                       public
    L: Location:
                                       Null (not configured)
    M: Contact:
                                       Null (not configured)
->
```

#### 図 2.3 IP Parameters メニュー

- (4) IP parameterメニュー画面の左側のアルファベットAを入力し、リターンキー を押すと、Ip addres入力画面になりますので、C3690TRのIP アドレス設定を 入力します。
   同様にSubnet mask Gateway addresなどを設定します。
- (5) 以上で IP アドレスの割り当てが完了しました。リターンキーを押してメインメ ニューに戻ってください。

#### 2.4 Telnet で接続する

ここでは、ネットワーク上の端末から Telnetを用いて C3690TRに接続する方法を説明します。Telnetで接続することにより、コンソールで設定していた C3690TRの管理をすべて、Telnet端末で行うことができます。なお、C3690TR に2箇所から同時に Telnet 接続することはできません。

#### 2.4.1 MS-DOS パソコン(PC/TCP)からの接続

通常のMS-DOSパソコンをTelnet端末として使用するためには、TCP/IP通信ソフトウエ アが必要です。ここでは、当社製品であるCentreNET PC/TCP(以下、PC/TCPと略し ます)を使用する例を示します。以下の説明では、あらかじめPC/TCPパソコンにインス トールされているものとして話しを進めます。

お客様のパソコン環境にTCP/IP通信ソフトウエアがインストールされていない場合は、 そのTCP/IP通信ソフトウエアのマニュアルをご覧になりインストールしてください。

PC/TCPには、(a)DOS 環境で動作する「VTN」と、(b)Windows で動作する「WVTN」 の2つの Telnet が用意されています。以下に、それぞれについて説明します。

#### (a) VTN

vtn.exe は、DOS 環境で動作する Telnet です。

(1) DOSプロンプトから「vtn」と入力して、リターンキーを押すと、接続先のホストの入力を促すプロンプト「Host Name」が表示されます。「Host Name」に対して、3.3.2で設定したC3690TRのIPアドレスを入力してください。ここでは、「150.87.25.164 と仮定します。実際には、お客様が設定したアドレスをご使用ください。

C:¥>vtn Host Name:150.87.25.164

#### 図 2.4 VTN 起動画面

(2) セッションが確立しますと、C3690TRのメインメニュー画面が表示されます。

```
Allied Telesyn AT-3690TR Ethernet Switch

Please select an option:

Port status

Frame statistics

Error statistics

System administration

Virtual LAN

Bridging

MAC Address Table

Quit
```

#### 図 2.5 接続回面

(3) これでTelnetでの接続が完了しました。コンソール端末と同様に、Telnet端末から C3690TRの管理が行えます。

#### (b) WVTN

Wvtnは、Windows で動作する Telnet です。

- 「プログラムマネージャ」の「PCTCPWIN」グループの「Wvtn」をダブルクリック して起動してください。
- (2) 「セッション」をマウスクリックするか、「Alt+S」を入力して表示される項目から 「新規作成」を選択してください。

| wvtn : 150.87.25.164 (00:00:00)                                                          |  |  |  |  |
|------------------------------------------------------------------------------------------|--|--|--|--|
| セッション( <u>S</u> ) 編集(E) 設定(I) ネットワーク( <u>N</u> ) ヘルプ( <u>H</u> )                         |  |  |  |  |
| 新規作成(N)10 ●開く(Q)10 ●上書き保存(S)ator)名前を付けて保存(A)by Allied Telesis, K.K. All rights reserved. |  |  |  |  |
| アイコンの登録( <u>I</u> )<br>閉じる( <u>C</u> )<br><b>削除(<u>D</u>)</b>                            |  |  |  |  |
| 印刷(P)<br>プリンタの設定( <u>R</u> )<br>WVTN の終了(X)                                              |  |  |  |  |
|                                                                                          |  |  |  |  |
| 現在のセッション情報を初期状態に戻します                                                                     |  |  |  |  |

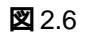

 (3)「セッション情報」が表示されます。「ホスト名(N):」の欄に 2.3.2 で設定した C3690TRの IP アドレスを入力してください。

| - t.                                                                                                    | ッション情報                                                                                                    |                               |
|----------------------------------------------------------------------------------------------------|----------------------------------------------------------------------------------------------------|-------------------------------|
| ■ セ、<br>ホスト名(N): 150.87.25.164<br>ホスト定義ファイルの読み込み( <u>0</u> )<br>ログイン名(L):<br>パスワード( <u>W</u> ):<br>ロオートログインの実行( <u>A</u> ) | 火ション情報       機能モードの設定(M)       端末の設定(P)       アリーン表示(S)       漢字コ+*関連(K)       キ・ホ*+*関連(F)       タイマ関連(T)       編集メニュー関連(E) | OK<br>キャンセル<br>接続( <u>C</u> ) |

#### 図2.7 セッション情報

(4) セッションが確立しますと、C3690TRのメインメニューが表示されます。

| wvtn : 150.87.25.164 (00:00:54)                                                                   | <b>•</b> |
|---------------------------------------------------------------------------------------------------|----------|
| セッション( <u>S</u> ) 編集( <u>E</u> ) 設定( <u>I</u> ) ネットワーク( <u>N</u> ) 転送( <u>R</u> ) ヘルプ( <u>H</u> ) |          |
| FixedSys 生 12 ±                                                                                   |          |
| Allied Telesyn AT-3690TR Ethernet Switch                                                          |          |
| Please select an option:                                                                          |          |
| Port status                                                                                       |          |
| Frame statistics<br>Error statistics                                                              |          |
| System administration                                                                             |          |
| Virtual LAN<br>Bridging<br>MAC Address Table                                                      |          |
| Quit                                                                                              |          |
|                                                                                                   |          |
|                                                                                                   |          |
|                                                                                                   |          |
| ->∎                                                                                               |          |
|                                                                                                   |          |

#### 図 2.8 接続画面

(5) これで Telnet での接続が完了しました。コンソールと同様に、Telnet 端末から C3690TRの管理が行えます。
### 2.4.2 Windows 95/NT からの接続

Windows 95およびNTは、TCP/IPプロトコルを実装しており、標準でTelnetのアプリ ケーションも用意されています。ここでは、Windows 95のTelnetを使用する例を説明し ます (Windows NTのTelnetも同じ画面操作になります)。

### 準備

まず、TCP/IPプロトコルが使用できるネットワークで接続された Windows 95パソコン をご用意ください。ネットワークサービスで、TCP/IPプロトコルがサポートされている ことを確認してください。TCP/IPプロトコルがサポートされていない場合は、マニュア ルをご覧になりサポートされるように設定してください。

### 接続

- (1) Telnet アプリケーションを起動してください。
- (2) 「ターミナル」をクリックするか、「Alt+T」を入力し、「VT-100/ANS」に設定して ください。

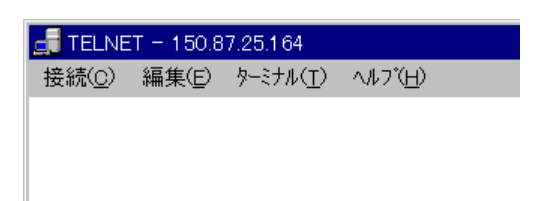

### 図2.9 「ターミナル」のクリック

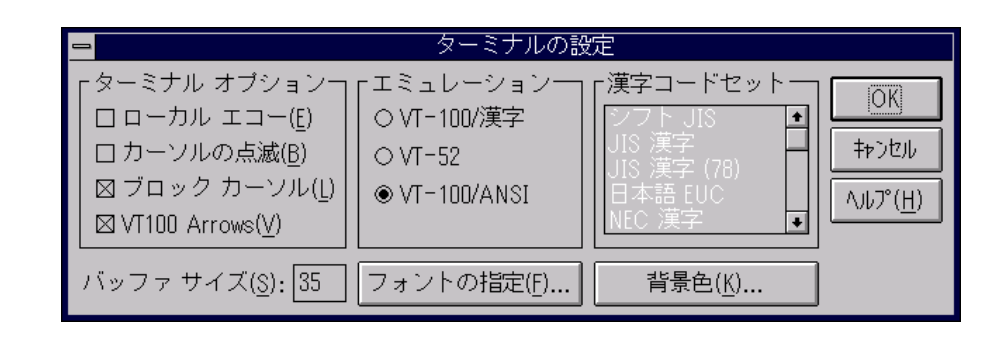

図 2.10 「VT-100/ANSI」の設定

(3) 「接続」をクリックするか、「Alt+C」を入力し、「リモートシステム」を選択してく ださい。

| 🚅 TELNET - (/aU)                                    | _ 🗆 × |
|-----------------------------------------------------|-------|
| <u>接続(C)</u> 編集(E) ターミナル( <u>T)</u> ヘルフ( <u>H</u> ) |       |
| リモート システム(R)<br>- オゴビディート                           |       |
|                                                     |       |
| TELNET の終了公 Alt+F4                                  |       |
|                                                     |       |
|                                                     |       |
|                                                     |       |
|                                                     |       |
|                                                     |       |
|                                                     |       |
|                                                     |       |
|                                                     |       |
|                                                     |       |
|                                                     |       |
|                                                     |       |
|                                                     |       |
|                                                     |       |
|                                                     |       |
|                                                     |       |
|                                                     |       |
|                                                     |       |
|                                                     |       |
|                                                     |       |

### 図 2.11 「接続」のクリック

 (4)「接続」が表示されます。「ホスト名(H):」の欄に、2.3.2で設定したC3690TRの IPアドレスを入力してください。

| 接続                     |               | × |
|------------------------|---------------|---|
| ホスト名(日):               | 150.87.25.164 | • |
| π*ト( <u>₽</u> ):       | telnet        | • |
| ターミナルの 種類( <u>T</u> ): | vt100         | • |
| 接続①                    | キャンセル         |   |

図 2.12 Telnet 起動画面

(5) セッションが確立しますと、メニュー画面が表示されます。

|                                              | × |
|----------------------------------------------|---|
| Allied Telesyn AT-3690TR Ethernet Switch     |   |
|                                              |   |
| Please select an option:                     |   |
| Port status                                  |   |
| Frame statistics<br>Error statistics         |   |
| System administration                        |   |
| Virtual LAN<br>Bridging<br>MAC Address Table |   |
| Quit                                         |   |
|                                              |   |
|                                              |   |
|                                              |   |
| -> <b>-</b>                                  |   |
|                                              | ► |

図 2.13 接続回面

(6) これでTelnetでの接続が完了しました。コンソール端末と同様に、Telnet端末から C3690TRの管理が行えます。

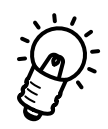

Omega マネージメントソフトウェアを終了させる際には、必ず、メインメニューから Quit(Qを入力する)してください。

Quit しないと、Omega ソフトウェアはC3690TR上で起動し続け、Telnet での接続ができなくなります。

# システム設定 (System administration)

本章では [System administration] メニューについて説明します。

## 3.0 System administration (システム設定メニュー)

メインメニューから、Sを入力し、System administratを選びます。

Please select an option:

System name Password, timeout

IP parameters Ethernet parameters Terminal configuration

Update software in another system Broadcast updated software to all systems

Activity monitor

Diagnostics

Connect to a remote system

Reset and restart the system

->

図 3.1 System administration メニュー

## 3.1 System name (システム名)

System administratメ man-から、Sを入力し、System nameを選びます。

The system's current name is: Null (not configured) Please enter a new name, or Return to retain the existing name:

図 3.2 System name 設定画面

->

20文字までのシステム名(半角英数)が設定できます。 既に名前が設定してある場合には、リターンキーを押せば、変更されません。 システム名を消すにはスペース(ブランク)を入力してリターンキーを押します。

システム名はネットワーク経由でC3690TRに接続する際(Telnetなど)に使用でき、 MACアドレスやIPアドレスより入力が簡単になります。 このシステム名はまた、SNMP使用時に使用されます。

## 3.2 Password, Timeout(パスワード、タイムアウト)

System administrat Yonユーから、Pを入力し、Password, Timeouサブメ ニューを選びます。

The current System Password is: Null (not configured)

Please enter a new System Password, or Return to retain the existing one:

->

### 図 3.3 Password 設定画面

リターンキーを押せば、Timeoutメニューが表示されます。

```
The current System Timeout is:
0
Please enter a new timeout value, or Return to retain the existing one.
Enter number of minutes, or zero to disable the timeout:
->
```

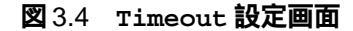

このパスワードは、この Omega マネージメントソフトウェアへのアクセスに対するパス ワードです。

デフォルトでは設定されていません。

パスワードを設定した場合は、このOmegaマネージメントソフトウェアへアクセスする度 にパスワードを入力しなければなりません。

パスワードは20文字以内です。

リターンを押せば、設定されているパスワードはそのままになります。

パスワードを消すにはスペース(ブランク)を入力してリターンキーを押します。

timeoutは指定した時間キー入力がない場合にOmega マネージメントソフトウェアを 終了させる機能です。

デフォルトは0で、この機能は無効になっています。

## 3.3 IP Parameters (IP パラメータ)

System administrat Xonューから、Iを入力し、IP Parameterはブメニューを選びます。

ここでは、IP アドレス、サブネットマスク、ゲートウェイアドレスなどが設定できます。

Please select an option:

|    | A: | Ip address:            | 150.87.25.164         |
|----|----|------------------------|-----------------------|
|    | B: | Subnet mask:           | 255.255.255.0         |
|    | C: | Gateway address:       | 150.87.25.32          |
|    | D: | Manager address:       | Null (not configured) |
|    | E: | Manager address:       | Null (not configured) |
|    | F: | Manager address:       | Null (not configured) |
|    | G: | Manager address:       | Null (not configured) |
|    | H: | Download Password:     | ****                  |
|    | I: | Get community string:  | public                |
|    | J: | Set community string:  | private               |
|    | K: | Trap community string: | public                |
|    | L: | Location:              | Null (not configured) |
|    | M: | Contact:               | Null (not configured) |
| -> |    |                        |                       |

図 3.5 IP Parameters サブメニュー

画面左端のアルファベットを入力し、リターンキーを押せば、各設定画面がさらに表示され、そこで値を入力し、リターンキーを押せば、確定されます。 各アドレスを消す場合には、0.0.0. (を入力します。

### 3.4 Ethernet Parameters (10BASE-Tの設定)

Ethernet ParametelまのBASE-Tポート1~8を設定するパラメーターです。 C3690TRは、ストア・アンド・フォワードとカット・スルーの設定ができます。 ストア・アンド・フォワードに設定すれば、ごくわずかな遅延時間を伴いますが、エラー 伝搬を防止できます。

カット・スルーに設定すれば、送信先アドレスだけを判別し、フォワードしますので、ス トア・アンド・フォワードより遅延時間は短くなります。

System administrat⊁つューから、Eを入力し、Ethernet paramete好ジ メニューを選びます。

Forwarding Mode: Store-and-Forward
Collision is Indicated on Amber LED
Please select an option:
 Store-and-Forward
CUt-Through
 Collision is Indicated on Amber LED
Transmit is Indicated on Amber LED

### 図 3.6 Ethernet Parameters サブメニュー

画面上部には現在の設定状態が表示されています。
 また、画面左端の > は現在設定されているオプションを示しています。
 (この例では、ストア・アンド・フォワードで、コリジョンのLED表示)
 S(store-and-forwa)のはCU(CUt-throug)を入力してフォワーディングモードを選択します。
 T(Transmi)とCO(COllisi)でLEDに表示させる情報を変えます。

## 3.5 Terminal Configuration (コンソール端末設定)

Terminal Configuratは接続する端末と設定を合わせるための設定メニューです。 System administratメのユーから、Tを入力し、Terminal Configuratすの ブメニューを選びます。

Please select an option:

```
> ANSI - VT100-compatible
Generic "dumb" terminal
Custom terminal definition ...
> 8 data bits
7 data bits
> 1 stop bit
2 stop bits
> No parity
Odd parity
Even parity
> Full duplex (echo)
Half duplex (no echo)
Data rate ("baud" rate) ...
```

図 3.7 Terminal Configuration メニュー

画面左端の > は現在設定されているオプションを示しています。

端末表示に関するパラメーター(端末のタイプと全二重/半二重の設定)は変更すると、す ぐに(C3690TRをリセットしなくても)端末の操作・表示に反映されます。 例えば、Half dupleならFull dupleな変更すると、入力した文字などのエコーは すぐに始まります。

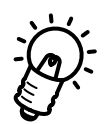

シリアルインターフェースのオプション(データビット、ストップビット、パリティ、ボー レート)はOmegaマネージメントソフトウェアを起動し直さないと有効になりません。 これらの設定を有効にするには、メインメニューからQuitして、リターンキーを数回押 せば、新しい設定値で接続されたOmegaマネージメントソフトウェアが起動します。 ANSI

ANSIの標準端末に自動設定します。

基本的には、DEC VT-100および VT-100エミュレーション端末と同じです。 画面は常に更新されながら表示されます。

### Generic

必要最低限の端末(ダム端末)として設定します。端末側の機能についてはほとん ど考慮しないこっとにより、ほとんどすべての端末と互換性があります。

### Custom

非 ANSI 端末での ANSI オプションの使用を可能にします。

Custom terminal definiではホーケンスを設定する3つの画面があります。

それぞれの画面では、制御文字を個々に入力するか、ファンクションキーを押すことによって、シーケンスを入力します。

例えば、home カーソルキーのシーケンスが ESC-H の場合、ESC キーに続いてH キーを押すか、単に HOME キーを押すなどです。

制御シーケンスには、画面編集入力の文字コード(「バックスペース」や「リターン」 など)も含まれるため、これらの画面では特別な方法で入力します。 まずデリミタ文字を入力し、次に制御シーケンスを入力し、最後にもう一度デリミ タ文字を入力します。デリミタ文字はユーザーが任意に指定できます。 (図 3.8参照)

制御シーケンスに端末のエスケープシーケンスなどを指定することはできません。 また、フロー制御文字の XON(^Q)や XOFF(^S)などを指定することもできません。 ん。

Erase Screen機能を設定した場合、スクロールをせずに、画面を一度消去した後 画面の上部から表示し直します。スクロールする場合より、見やすくなります。

Home Cursor機能を設定した場合、スクロールや消去をせずに、カーソルをホーム ポジションに移動し、更新された情報を表示します。これにより、画面のフリッカー (ちらつき)がなくなります。

Erase to End Of Line(EOL機能は、行の消去をスムーズに行います。Erase to End Of Line(EOLを設定していない場合、画面上の情報を消すために必要数のスペースを表示しなければなりません。

Custom Terminal Configuraを選んだ場合、次の3つの画面が順に表示 されます。 デリミタ文字、制御シーケンス、デリミタ文字の順で入力します。 設定しない場合はリターンキーを入力することによってその次の画面に移ります。

Enter the control sequence to HOME THE CURSOR
This sequence must move the cursor to the upper-left corner of the screen.
Begin by typing any character as a delimiter; then enter the control sequence
itself (if the terminal has a function key to send the sequence then just hit
that function key); finally, type the delimiter character again to end your
input. For example, if you use '/' as a delimiter, then type:
 / <control sequence or function key> /
If the terminal does not have this capability, then just hit Return.
Enter the control sequence to HOME THE CURSOR
->

図 3.8 HOME THE CURSOR 設定メニュー

次に Erase the Entire Screenの設定画面になります。

Enter the control sequence to ERASE THE ENTIRE SCREEN
This sequence will only be used from the home position.
Begin by typing any character as a delimiter; then enter the control sequence
itself (if the terminal has a function key to send the sequence then just hit
that function key); finally, type the delimiter character again to end your
input. For example, if you use '/' as a delimiter, then type:
 / <control sequence or function key> /
If the terminal does not have this capability, then just hit Return.
Enter the control sequence to ERASE THE ENTIRE SCREEN
->

図3.9 ERASE THE ENTIRE SCREEN 設定メニュー

最後に Erase to End-Of-Line の設定画面になります。

図 3.10 ERASE TO END-OF-LINE 設定メニュー

Terminal ConfiguratからData Ratを選ぶとボーレートの選択メニューが表示されます。

Please select an option: 19200 bps 9600 bps 4800 bps 2400 bps 1200 bps 600 bps 300 bps 150 bps 75 bps > Automatic baud rate detection

->

### 図 3.11 Data rate 設定メニュー

Automatic baud rate detecを選ぶと、自動ボーレート設定となります。 自動ボーレート設定では、Omegaマネージメントソフトウェアの起動時にリターンを2度 押すことによって、C3690TRのボーレートが自動設定されます。

## 3.6 Update Software In Another System (他のC3690TR のソフトウェアのアップデート)

他のC3690TRのOmegaマネージメントソフトウェアをアップグレードします。 System administrat Main - から、Tを入力し、Terminal Configurat ブメニューを選びます。

```
Please specify the system to be downloaded:
The system may be identified by name ('system name'),
  by IP address (128.2.3.4), or by Ethernet address (0000F4 123456).
```

図 3.12 Update Software In Another System 設定メニュー

ここで、アップグレードするC3690TRを指定します。

IP ネットワークの場合 アップグレートする C3690TRの IP アドレス、システム名、または MAC アドレス で指定します。

IP 以外のネットワークの場合 システム名または MAC アドレスで指定します。

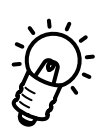

C3690TR本体のMACアドレスはSystem administratixロューのDiagnostics サブメニューで確認することができます。 また、コンソールポート (RS-232)の上に貼ってあるシールでも確認できます。

## 3.7 Broadcast Updated software to all systems (他のすべてのC3690TRのソフトウェアアップデート)

同一サブネット内の他のすべてのC3690TRのOmegaマネージメントソフトウェアをアッ プグレードします。

System administratメニューから、Bを入力し、Broadcast Up dated software to all syste対ダメニューを選びます。

画面はスクロールして、画面の下のほうにActivity moniterドで現在のブロード キャストでのアップグレードの状態が表示されます。

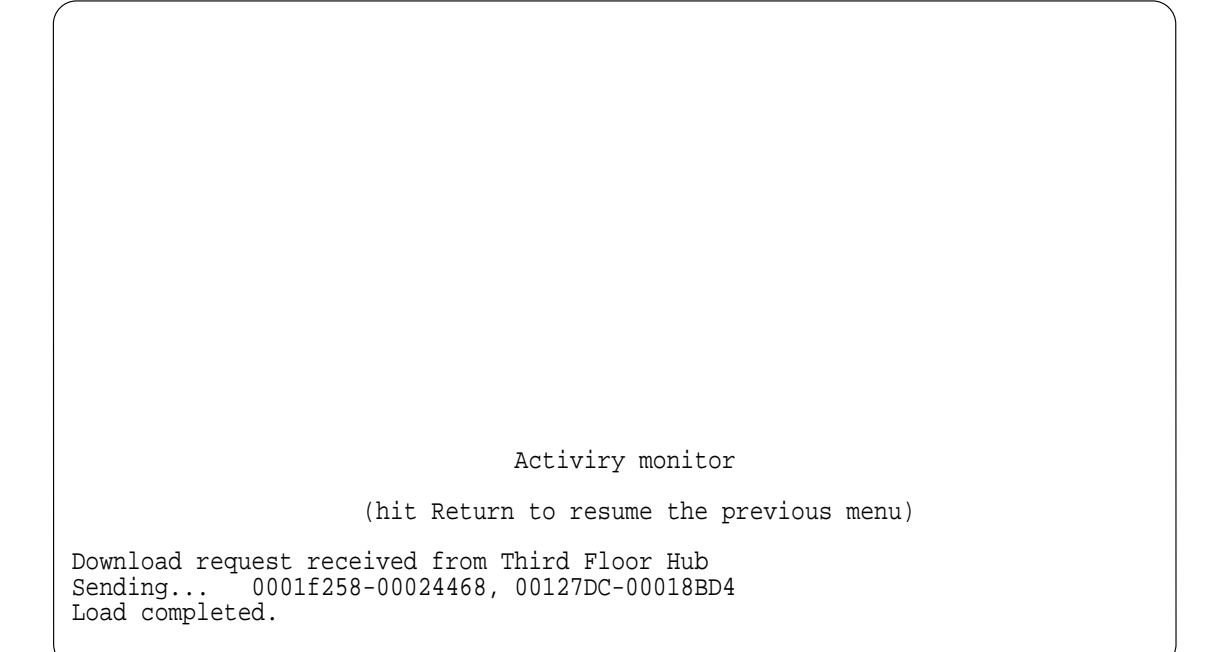

### 図 3.13 Activity monitor によるアップグレード状態の表示

同一サブネット内の他のすべてのC3690TRにメッセージがブロードキャストされ、サブ ネット上の古いバージョンのOmegaマネージメントソフトウェアが稼働している C3690TRにアップグレードを行うことを通知します。この場合、ブロードキャストを行 うC3690TRは最新バージョンであることが前提です。

サブネット上にC3690TRが多数ある場合、最初のブロードキャストですべての C3690TRがアップグレードされない場合があります。このような場合に、アップグレー ドを確実に行うためには、Broadcast Updated software to all sを数回s 繰り返してください。

メッセージがブロードキャストされると、アップグレードのダウンロードの監視状態の画 面になります。

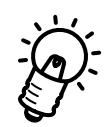

このBroadcast Updated software to all sylathemターを越えた先の C3690TRには反映されないことにご注意ください。

リモートサブネット上のC3690TRをアップグレードするには、リモートサブネット上の 任意のC3690TRをAT-S6(36Pァームウェアカセットを使用してアップグレードし、 このアップグレードされたC3690TRからBroadcast Updated software to all systemsを行い、アップグレードを行ってください。

## 3.8 Activity Monitor (監視モニター)

下のようなシステムの監視画面(下の例は Broadcast Updated software to all systems を実行した際の画面)が表示されます。

Activiry monitor

(hit Return to resume the previous menu)

Download request received from Third Floor Hub Sending... 0001f258-00024468, 00127DC-00018BD4 Load completed.

図 3.14 Activity Monitor サブメニュー

## 3.9 Diagnostics (診断メニュー)

System administrat⊁cha-hら、Dを入力し、Diagnosticサブメニューを 選びます。

Allied Telesyn AT-3690TR (Rev. X0) MAC Address 00A0D2 800870 AT-S6 Switching Hub System Software: 1.0.5

Running 8 minutes, 6 seconds

Diagnostic Results:

| Flash PROM       | Good |
|------------------|------|
| RAM              | Good |
| Serial Interface | Good |

(hit Return to resume the previous menu)

図 3.15 Diagnostics サブメニュー

数項目のテストが行われ、結果が Good または Faileを表示されます。

(別売予定のAT-S6(36ファームウェアカセット装着時には、 Flash ROM は Failed と表示されますが、問題はありません。)

最上行には、設定してあるシステム名が表示されます。 その下には、ネットワーク製品固有の MAC アドレスが 16進数で表示されます。 その下には、ソフトウェアバージョンが表示されます。

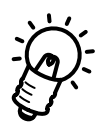

C3690TR本体のMACアドレスとソフトウェアバージョンを確認できるのはこの画面だけです。

## 3.10 Connect to a Remote System (他の機器へのリモート接続)

System administratメロューから、Cを入力し、Connect to a Remote System サブメニューを選びます。

| Please specify the system to connect to:                                                                                    |
|----------------------------------------------------------------------------------------------------|
| The system may be identified by name ('system name'),<br>by IP address (128.2.3.4), or by Ethernet address (0000F4 123456). |
|                                                                                                    |
|                                                                                                    |
|                                                                                                    |
|                                                                                                    |
|                                                                                                    |
| ->                                                                                                    |

図 3.16 Connect to a Remote System サブメニュー

他のアライドテレシス製品をリモートで設定する際に、C3690TRから Telnetで接続する ことができます。接続先は、システム名、IPアドレス、または、MACアドレスで指定しま す。

コンソールポート(RS-232)にモデムを使用してリモートで設定することも可能ですが、 Connect to a Remote Systを使用すれば、リモートネットワーク上のC3690TR の設定をTelnetで行うことができます。

システム名をエイリアスで使用する場合は、['(シングルコーテーション)で囲んでく ださい。(例: 'lion)

Telnetの接続が確立すると、リモートシステムのメインメニューが表示されます。 Telnetの詳細については第2章「Telnetでの接続」を参照してください。

Telnetでの接続の際には、画面の最上部に表示されるC3690TRのシステム名によって、 設定中(ログイン中)のC3690TRを識別できますので、各C3690TRには、システム名 を設定することをおすすめします(3.1 System name参照)。

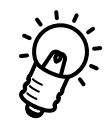

Connect to a Remote Syst**サ**ブメニューが使用できるのは、C3690TRにコン ソールポート(RS-232)で接続している場合だけです。 Telnetで接続(ログイン)している場合には、使用できず、System administration メニューにも、Connect to a Remote Systは表示されません。

## 3.11 Reset and Restart the System (C3690TRのリセット)

System administrat メロューから、Rを入力し、Reset and restart the systemサブメニューを選ぶと、C3690TRはリセットされます。

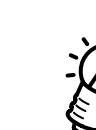

Omega マネージメントソフトウェアで設定する項目のうち、C3690TRをリセットしなけ れば有効にならないものもあります。下記の各値の設定後はC3690TRをリセットしてく ださい。

リセットは C3690TR本体のフロントパネル左端にあるリセットボタンを押しても行うこともできます。

- (1) MII 100BASETXの切り換え
   (メインメニュー Port status ポート9)
- (2) カットスルー ストア&フォワードの切り換え
   (メインメニュー System Administratio症thernet paramete)rs
- (3) LED表示の切り換え
   (メインメニュー System AdministrationEthernet paramete)rs
- (4) 全二重 半二重の切り換え
   (メインメニュー Port status ポート9、10)
- (5) パスワード設定
   (メインメニュー System AdministrationPassword,timeou)t

# 4

## パケット情報 (Frame Statistics)

本章では通信状況に関する情報の [Frame statistics] メニューについて説明します。

## 4.0 Frame Statistics (パケット情報メニュー)

メインメニューから、Fを入力し、Frame Statistを選びます。

```
Please select an option:
A: Received Frames Filtered
B: Received Frames Forwarded
C: Received Broadcasts
D: Received Good Frames
E: Received Bad Frames
F: Total Received Frames
G: Good Transmits
H: Transmits Deferred
I: Transmit Collisions
J: Total Transmit Errors
K: Total Transmits
L: System overview
M: Individual port overview
N: Zero all statistics counters on the entire system
```

図 4.1 Frame Statistics メニュー

### サブメニュー

### 統計情報

サブメニューのA~Kは、すべてのポートにわたる統計項目ごとの情報を表示します。

System Overview

サブメニューのL(System Overvie)は、システム全体の統計情報を表示します。

### Individual Port Overview

サブメニューの M (Individual Port Over)は、e 個々のポートごとの統計 情報を表示します。

Zero Counters

サブメニューのN(Zero all statistics counters on the ent)re system は、C3690TRのすべての統計情報(エラー情報を含む)を"0"にします。

## 4.1 Single Counter Graph (項目別統計情報)

Frame Statisticaユーで、A~Kのうちの一つを選ぶと、下のような画面が表示され、すべてのポートにわたる統計情報ごとのグラフが表示されます。

下の例はBのReceived Frames Forwardのグラフです。

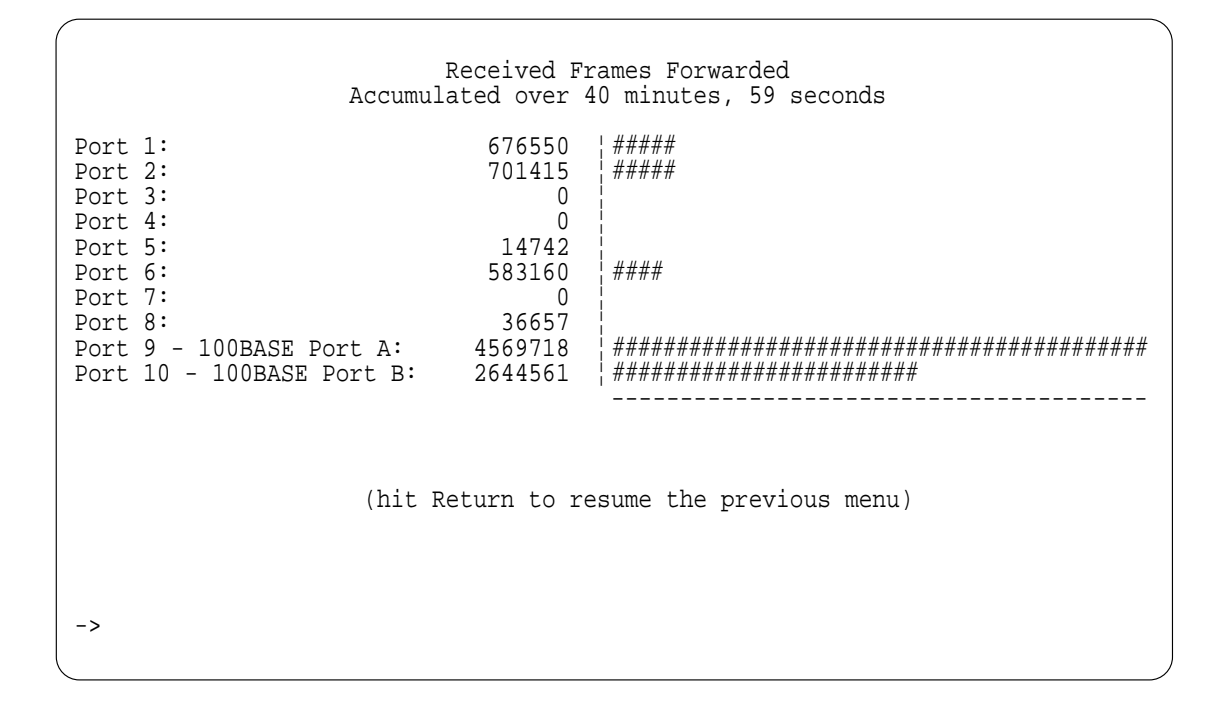

図 4.2 Received Frames Forwarded のグラフ

各ポートごとに数値とグラフが表示されます。

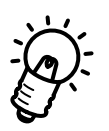

VT-100の設定またはオプションで VT-100相当の端末制御シーケンスを設定している場合、この統計情報の画面は、定期的に更新されます。 また、積算した経過時間が画面の最上部に表示されています。

## 4.2 System Overview Frame Statistics (システム全体の統計情報)

Frame Statisticsコーで、Lを選ぶと、システム全体の統計情報のグラフが表示 されます。

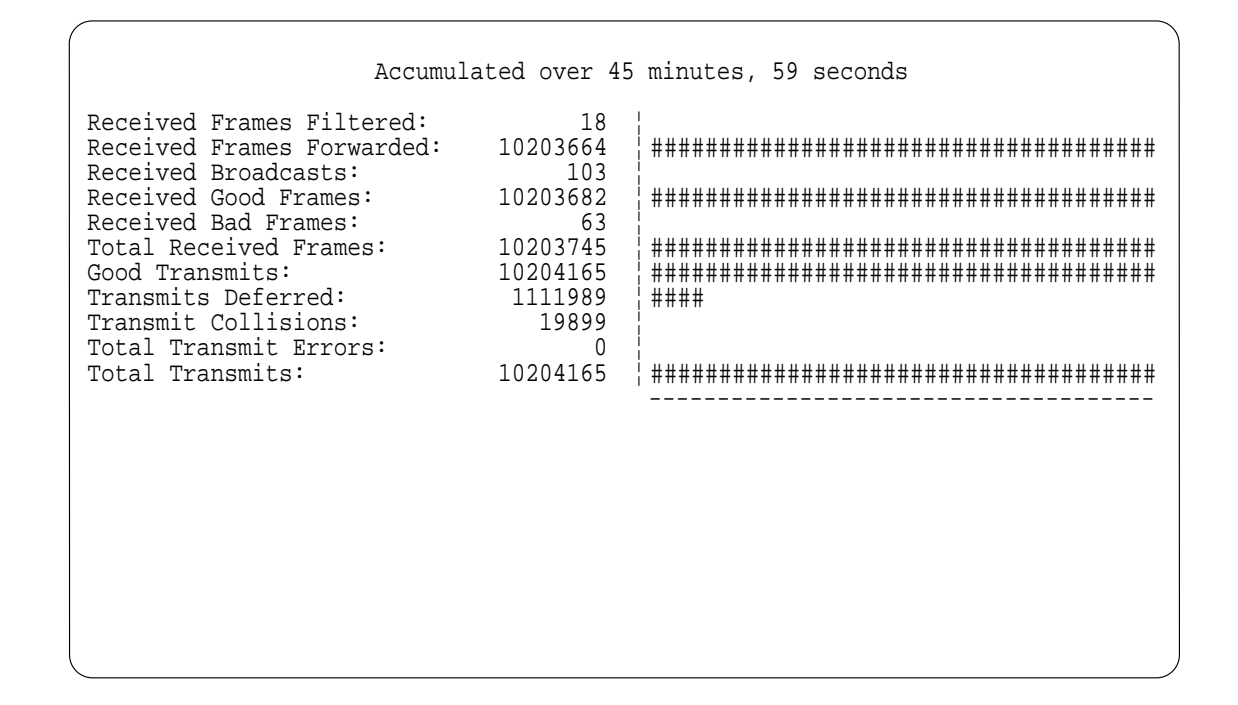

### 図4.3 システム全体の統計情報のグラフ

各値は中央に表示され、棒グラフに反映されています。

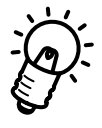

VT-100の設定またはオプションで VT-100相当の端末制御シーケンスを設定している場合、この統計情報の画面は、定期的に更新されます。

また、積算した経過時間が画面の最上部に表示されています。

## 4.3 Individual Port Statistics (ポート個別の統計情報)

Frame Statistiえるユーで、Mを選ぶと、Individual Port Statibios メニューが表示されます。

Please select a port: Port 1 Port 2 Port 3 Port 4 Port 5 Port 6 Port 7 Port 8 Port 9 - 100BASE Port A Port 10 - 100BASE Port B

->

図 4.4 Individual Port Statistics サブメニュー

表示したいポート番号を入力し、リターンを押すと、該当ポートの各統計情報が表示され ます。

| Accumul                    | Port 9 - 10<br>ated over 46 | OBASE Port A<br>minutes, 57 seconds    |
|----------------------------|-----------------------------|----------------------------------------|
| Received Frames Filtered:  | 1                           | 1                                      |
| Received Frames Forwarded: | 5153505                     | *****                                  |
| Received Broadcasts:       | 102                         | 1                                      |
| Received Good Frames:      | 5153506                     |                                        |
| Received Bad Frames:       | 63                          | 1                                      |
| Total Received Frames:     | 5153569                     |                                        |
| Good Transmits:            | 5153409                     |                                        |
| Transmits Deferred:        | 1107906                     | ¦ #######                              |
| Transmit Collisions:       | 15330                       | 1                                      |
| Total Transmit Errors:     | 0                           | 1                                      |
| Total Transmits:           | 5153409                     | ¦ #################################### |
|                            |                             |                                        |
|                            |                             |                                        |
|                            |                             |                                        |
|                            |                             |                                        |
|                            |                             |                                        |

### 図 4.5 ポートごとの統計情報

表示項目はSystem Overview Frame Statis生同いです。 各値は中央に表示され、棒グラフに反映されています。

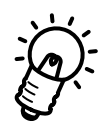

VT-100の設定またはオプションでVT-100相当の端末制御シーケンスを設定している場合、この統計情報の画面は、定期的に更新されます。 また、積算した経過時間が画面の最上部に表示されています。

## 4.4 パケット統計項目一覧

- A: Received Frames Filtered 受信したが、フォワードされなかったパケット数
- B: Received Frames Forwarded 受信して、フォワードされたパケット数
- C: Received Broadcasts 受信したブロードキャスト(マルチキャストビットになっているパケット)の数
- D: Received Good Frames 受信した正常なパケット数
- E: Received Bad Frames エラーパケットの総数
- F: Total Received Frames 受信したパケットの総数
- G: Good Transmits 送信した正常なパケットの総数
- H: Transmits Deferred コリジョンのために送信が遅らされたパケット数
- I: Transmit Collisions 送信中に発生したコリジョン数
- J: Total Transmit Errors 送信に失敗したパケットの総数
- K: Total Transmits 送信したパケットの総数

Frame Statistics

# 5 エラー情報 (Error Statistics)

本章では通信エラーに関する情報の [Error statistics]メニューについて説明します。

## 5.0 Error Statistics (エラー情報メニュー)

メインメニューから、Eを入力し、Error Statisticsを選びます。

```
Please select an option:
   A: Total Received Frames
   B: CRC Errors
    C: Alignment Errors
   D: Received Frame STP Errors
   E: Receive DMA Overrun Errors
    F: Receive Buffer Errors
   G: Received Bad Frames
   H: Total Transmits
   I: Late Collisions
   J: Transmit Aborts
   K: Transmit Carrier Errors
   L: Transmit DMA Underrun Errors
   M: Transmit Buffer Errors
   N: Total Transmit Errors
   0: System overview
   P: Individual port overview
   Q: Zero all statistics counters on the entire system
->
```

図 5.1 Error Statistics メニュー

### サブメニュー

### 統計情報

サブメニューのA~Pは、すべてのポートにわたるエラー統計項目ごとの情報を表示します。

### System Overview

サブメニューのO(System Overview)は、システム全体のエラー統計情報を表示します。

#### Individual Port Overview

サブメニューの P(Individual Port Overview)は、個々のポートごとのエラー 統計情報を表示します。

### Zero Counters

サブメニューのQ(Zero all statistics counters on the entire system) は、C3690TRのすべて(エラー情報以外の情報も含むすべて)の統計情報を"0" に します。

## 5.1 System Overview Frame Statistics (システム全体のエラー情報)

Error Statistics メニューで、Oを選ぶと、システム全体のエラー統計情報のグラフ が表示されます。

| Accumulated                                                                                                    | over 14 mi                                                       | nutes, 15 seconds |
|----------------------------------------------------------------------------------------------------|------------------------------------------------------------------|-------------------|
| Total Received Frames:<br>CRC Errors:<br>Alignment Errors:<br>Received Frame STP Errors:<br>Receive Buffer Errors:<br>Received Bad Frames:<br>Total Transmits:<br>Late Collisions:<br>Transmit Aborts:<br>Transmit Carrier Errors:<br>Transmit DMA Underrun Errors:<br>Transmit Buffer Errors:<br>Total Transmit Errors: | 1487<br>0<br>0<br>0<br>0<br>0<br>8<br>0<br>0<br>4<br>0<br>0<br>4 |                   |

図 5.2 System Overview Frame Statistics 画面

各値は中央に表示され、棒グラフに反映されています。

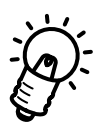

VT-100の設定またはオプションでVT-100相当の端末制御シーケンスを設定している場合、この統計情報の画面は、定期的に更新されます。 また、積算した経過時間が画面の最上部に表示されています。
## 5.2 **エラー統計項目一覧**

#### A: Total Received Frames 受信したパケットの総数

- B: CRC Errors CRC (FCS) エラーのあるパケット数
- C: Alignment Errors 未完全なバイト数(パケットのビット数が8の倍数でない)であったパケット数
- D: Received Frame STP Errors 受信パケットのスタートビットの未検出回数
- E: Receive DMA Overrun Errors メモリバッファのオーバーフロー回数
- F: Receive Buffer Errors 受信 FIFO のオーバーフロー回数
- G: Received Bad Frames 受信したエラーパケットの総数
- H: Total Transmits 送信したパケットの総数
- L: Late Collisions 64バイト分の時間が経過後に発生したコリジョン数
- J: Transmit Aborts 送信中止回数
- K: Transmit Carrier Errors 送信時のキャリア未検出回数
- L: Transmit DMA Underrun Errors 送信 FIFO のアンダーフローエラー回数
- M: Transmit Buffer Errors 送信パケットのエンドビットの未検出回数
- N: Total Transmit Errors 送信エラーの総数

## 5.3 **障害検知の手順**

- Error Statistics メニューで、Oを選び、システム全体でのエラー状況をチェックします。
- (2) Error Statistics メニューに戻り、(1)で表示されたエラー項目を選び、表示 させます。ここで、障害のあるポートを見つけだすことができます。
- (3) さらに、Error Statistics メニューに戻り、Pを選び、(2)で見つかったポー トごとのエラー状況を表示させれば、障害の状況を詳しく知ることができます。

**Error Statistics** 

# 6 ポート状態 (Port status)

本章ではC3690TRの各ポートの状態を見る [Port status]メニューについて説明します。

## 6.0 Port status (ポート状態メニュー)

メインメニューから、Pを入力し、Port statuを選びます。

|                                                                                                    |                                                                                                  | Port Status                                                                                                  |                                                                                |                                                                                                    |
|----------------------------------------------------------------------------------------------------|--------------------------------------------------------------------------------------------------|----------------------------------------------------------------------------------------------------|--------------------------------------------------------------------------------|----------------------------------------------------------------------------------------------------|
| Port<br>1:<br>2:<br>3:<br>4:<br>5:<br>6:<br>7:<br>8:<br>9: 100BASE Port A<br>10: 100BASE Port B     | Link<br>Online<br>Offline<br>Offline<br>Online<br>Online<br>Online<br>Online<br>Online<br>Online | Status<br>Enabled<br>Disabled<br>Disabled<br>Enabled<br>Disabled<br>Enabled<br>Enabled<br>Enabled<br>Enabled | Polarity<br>Normal<br>Normal<br>Normal<br>Normal<br>Normal<br>Normal<br>Normal | Interface<br>Front Panel<br>Front Panel<br>Front Panel<br>Front Panel<br>Front Panel<br>Front Panel<br>Front Panel<br>Front Panel<br>Front Panel<br>Front Panel |
| Enter a port number to change a port's configuration<br>- or hit Return to continue with no changes |                                                                                                  |                                                                                                    |                                                                                |                                                                                                    |

図 6.1 Port status メニュー

C3690TRの全ポート(10BASE-T8ポート+100BASE-TX2ポート)の状態が表示され ます。

ポートの状態を変えたい場合には、任意のポート番号を入力し、リターンキーを押します。

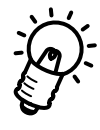

各ポートの設定画面(次ページ参照)でポート状態を Enableに設定していても、ポート に実際の接続が無い場合は、Port Statuメニューの Statusは Disableのままとな ります。 下の画面はポート2を選んだ例です。

Port 2
Link State: Offline
Port State: Disabled
Polarity: Normal
Interface Front Panel
Please select an option:
 > Enable this port
Disable (partition) this port
Interface Autosense
 > Front Panel if Link Online
Backplane if Slot Occupied
 Change port name
->

#### 図 6.2 Port 設定画面

上から4項目はポートの状態を表示しています。この部分は表示だけで、変更したりする ことはできません。

Please select an option(ポート設定のオプション) ポートの有効無効を設定します。ポートを切り離したい場合には、 D(Disable(partition) thigを選びます。

Interface Autosense(フロント側ポートとバックプレーン優先度) 常に Front Panel if Link Online(フロントパネル優先)で使用します。 Backplane if Slot Occupiedは設定できません。

## 6.1 ポートA (100BASE-TX と MII)の設定

Port statusニューから、9を入力し、ポート9を選びます。

```
->
Port 9 - 100BASE Port A
Link State: Offline
Port State: Disabled
Polarity: Normal
Interface Front Panel
Please select an option:
    Penable this port
    Disable (partition) this port
    Change port name
    100BASE-Tx
    MII
    Half duplex
Full duplex
```

図 6.3 ポートA (100BASE-TX と MII)の設定

```
ポートAは100BASE-TXまたは MII のどちらか片方しか使用できません。
100BASE-TXを選ぶ場合は 1 を
MII を選ぶ場合は M を
入力します。
```

また、Full Dupl(会二重)とHalf Dupl(米二重)の選択ができます。 デフォルトはHalf Dupl(米二重)です。接続先が全二重の場合はFull Dupl tax 設定してください。

## 6.2 ポートB(100BASE-TX)の設定

Port statusニューから、10を入力し、ポート10を選びます。

```
->
Port 10 - 100BASE Port B
Port State: Disabled
Polarity: Normal
Interface Front Panel
Please select an option:
    Enable this port
    Disable (partition) this port
    Change port name
    Half duplex
    Full duplex
```

6

図 6.4 ポート B の設定

ポートBは100BASE-TXのみの設定です。

Full Dupl(会二重)とHalf Dupl(未二重)の選択とポートの有効無効設定ができます。

デフォルトはHalf Dupl (米二重)です。接続先が全二重の場合はFull Dupl Garage 設定してください。

また、ポートを切り離したい場合にはD(Disable(partition) thi≱を選びた ます。

# **バーチャル**LAN (Virtual LAN)

本章ではC3690TRのバーチャルLANを設定する [Virtual LAN]メニューについて説 明します。

## 7.0 **バーチャル** LAN

## 7.0.1 **バーチャル** LAN とは

バーチャルLAN(VLAN)とは、スイッチング機能を利用して、同一のワークグループで ありながら物理位置の異なる(例えば、フロアの異なる3Fと5Fなど)場合に、物理的 位置にとらわれずワークグループLANを構築するアーキテクチャです。 また、VLANを設定した場合、異なるVLAN間ではブロードキャストパケットを通さない ようになっています。 通常のネットワークの場合は、物理的に離れた同じワークグループ同士の通信の場合、他 のグループのネットワークを経由したりするため、不要なトラフィックの増加を招きます。 VLANを設定することによって、効率的なワークグループ内での通信が可能となり、不要

C3690TRは「ポートごとの VLAN」と「MAC アドレスごとの VLAN」が設定でき、柔軟な VLAN設定ができます。

## (1) **ポート** VLAN

なトラフィックの増加を防止できます。

下の図のようにポートごとに VLANを設定しますので、ポート単位でワークグループを設 定できます。

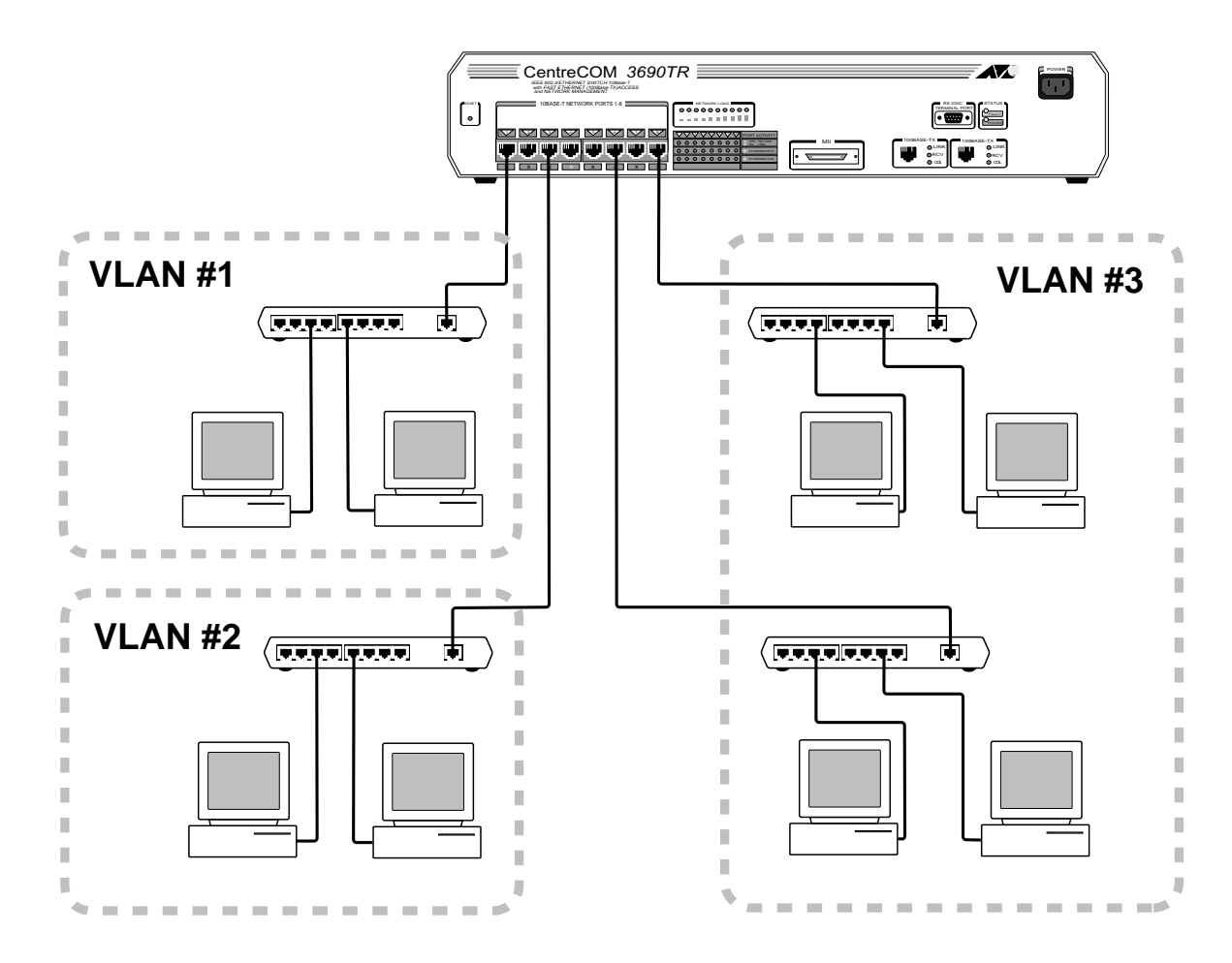

図 7.1 ポート VLAN

## (2) MAC アドレス VLAN

MACアドレスごとに VLANを設定しますので、より柔軟に VLANを設定できます。

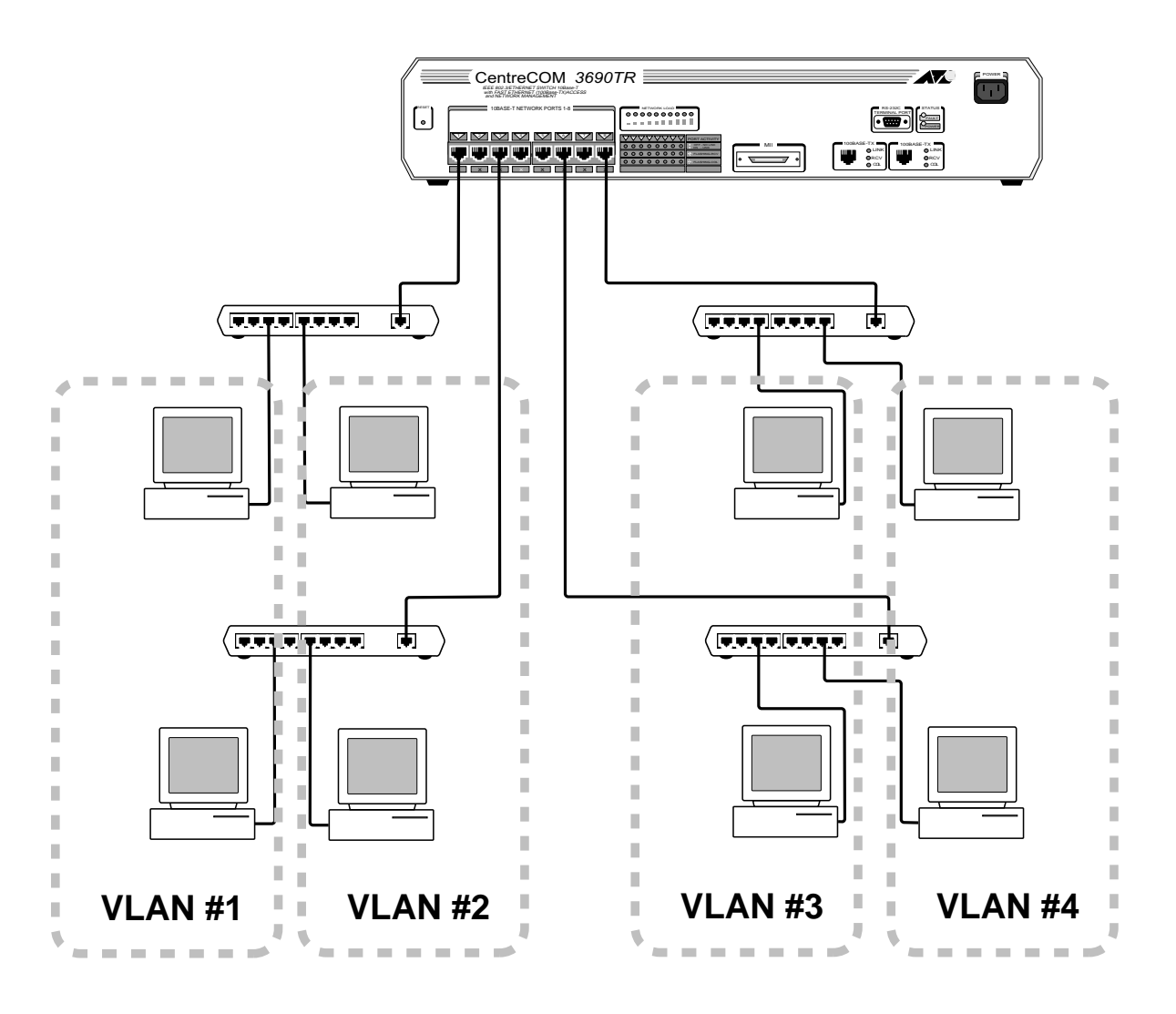

図 7.2 MAC アドレス VLAN

## 7.0.2 C3690TR の VLAN 設定の注意点

VLANでは異なる VLAN間の通信は行われないため、C3690TRはデフォルトとして、すべてのポートが一つの VLAN(設定画面での1番上の1:Default VLANとして割り当てられています(図7.7、図8.11参照)。 これは、工場出荷時の設定では、全ポートが一つのワークグループにある(通信する)ということを意味しています。

1: Default VLAN 1: Default VLAN Т 2 3 5 6 10 1 4 7 8 9 ШТТ штршт 

図 7.3 工場出荷時設定の 1: Default VLAN

ここで、図 7.5 の Virtual VLAN definiで活前を("VLAN1"などに)変えると、 図 7.7、図 8.11の VLANの名前も変わります。

例1:

| Port | Virtual LAN     | Туре  |
|------|-----------------|-------|
| 1:   | 1: Default VLAN | Fixed |
| 2:   | 1: Default VLAN | Fixed |
| 3:   | 1: Default VLAN | Fixed |
| 4:   | 1: Default VLAN | Fixed |
|      |                 |       |

■ 図 7.5 の Virtual VLAN defini ①名前を変更すると 図 7.7、図 8.11の VLANの名前も変わる。

| Port | Virtual LAN | Туре  |
|------|-------------|-------|
| 1:   | 1: VLAN1    | Fixed |
| 2:   | 1: VLAN1    | Fixed |
| 3:   | 1: VLAN1    | Fixed |
| 4:   | 1: VLAN1    | Fixed |
|      |             |       |

VLANを設定する際に、全体は Default VLANとして残し、新たに VLANを設定するような場合は、図 7.5 の Virtual VLAN definit 20 a 番目から VLAN1などとして設定した方が直感的にわかりやすい設定となります。

ただし、この場合でも、1: Default VLA**は**一つの VLANとして機能していることに ご注意ください。

例 2 :

| VLAN Number | VLAN Name     |                         |
|-------------|---------------|-------------------------|
| 1           | Default VLAN  |                         |
| 2           | VLAN1         | 図 7.5 で 2 番目に VLAN1 を設定 |
| 3           | VLAN Inactive |                         |
| 4           | VLAN Inactive |                         |
| 5           | VLAN Inactive |                         |
|             |               |                         |

■ 図 7.7 Port to VLAN Configurat Ton
1、2ポートに2:VLAN1を設定して使用。

| Port | Virtual LAN     | Туре  |
|------|-----------------|-------|
| 1:   | 2: VLAN1        | Fixed |
| 2:   | 2: VLAN1        | Fixed |
| 3:   | 1: Default VLAN | Fixed |
| 4:   | 1: Default VLAN | Fixed |
|      |                 |       |

## 7.0.3 Virtual LAN (バーチャルLAN メニュー)

メインメニューから、Vを入力し、Virtual LAを選びます。

Please select an option:

Virtual LAN definitions Port to VLAN configuration Mac address to VLAN configuration

->

図 7.4 Virtual LAN メニュー

画面には以下の3つの項目が表示されます。

Virtual LAN definition (バーチャルLAN定義) Port to VLAN configuration (ポート VLAN設定) Mac address to VLAN configuration (MACアドレス VLAN設定)

## 7.1 Virtual LAN definition (バーチャル LAN 設定)

Virtual LA**水ニューから、Vを入力し、**Virtual LAN defini**を選びます。** 16個のVLANの設定状態が表示されます。

| <pre>/</pre>   |                                               |  |
|----------------|-----------------------------------------------|--|
| VLAN Number    | VLAN Name                                     |  |
| 1              | Default VLAN                                  |  |
| 2              | VLAN Inactive                                 |  |
| 3              | VLAN Inactive                                 |  |
| 4              | VLAN Inactive                                 |  |
| 5              | VLAN Inactive                                 |  |
| б              | VLAN Inactive                                 |  |
| 7              | VLAN Inactive                                 |  |
| 8              | VLAN Inactive                                 |  |
| 9              | VLAN Inactive                                 |  |
| 10             | VLAN Inactive                                 |  |
| 11             | VLAN Inactive                                 |  |
| 12             | VLAN Inactive                                 |  |
| 13             | VLAN Inactive                                 |  |
| 14             | VLAN Inactive                                 |  |
| 15             | VLAN Inactive                                 |  |
| 16             | VLAN Inactive                                 |  |
|                |                                               |  |
| Please select  | an option:                                    |  |
| Next page      |                                               |  |
| or enter an VL | LAN number to change the VLAN's configuration |  |
| or hit Return  | to resume the previous menu                   |  |
|                |                                               |  |
| ->             |                                               |  |
|                |                                               |  |

図7.5 Virtual LAN definition サブメニュー

番号を入力すると番号に対応した個別の VLAN定義画面が表示されます。 Nを入力すると、17番目以降(次のページ)が表示されます。 Pを入力すると、前のページが表示されます。 最大で 64個の VLAN設定ができます。

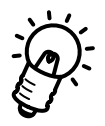

VLAN機能を利用する場合は、必ずVLAN名を設定してください。 VLAN Inactivと表示されているVLAN Number のVLANは正常に動作しません。 VLAN 1: Default VLAN
The current name for Virtual LAN 1 is:
 Default VLAN
Please enter a new name, or Return to retain the existing name:
or enter a single '\*' to delete this entry
->

#### 図 7.6 Virtual LAN 個別設定画面

ここではVLANの名前を入力します。上の例では、"Default VLANという名前がデフォ ルトで設定されています。32文字以下の長さで入力します。 名前を消すには\*を入力します。

## 7.2 Port to VLAN Configuration (ポートバーチャル LAN)

Virtual LA**Aニューから、Pを入力し、**Port to VLAN Configuratを選びま す。

VLANのポート選択メニューが表示されます。

|                                                                                                    | Port Virtual LAN Config                                                                                                    | guration                                                                                       |  |
|----------------------------------------------------------------------------------------------------|----------------------------------------------------------------------------------------------------|------------------------------------------------------------------------------------------------|--|
| Port<br>1:<br>2:<br>3:<br>4:<br>5:<br>6:<br>7:<br>8:<br>9: 100BASE Port A<br>10: 100BASE Port B<br>11: AT-3690TR<br>Enter a port number to<br>- or hit Return to co | Virtual LAN<br>1: Default VLAN<br>1: Default VLAN<br>1: Default VLAN<br>1: Default VLAN<br>1: Default VLAN<br>1: Default VLAN<br>1: Default VLAN<br>1: Default VLAN<br>1: Default VLAN<br>1: Default VLAN<br>1: Default VLAN<br>1: Default VLAN<br>2: Default VLAN<br>3: Default VLAN<br>3: Default | Type<br>Fixed<br>Fixed<br>Fixed<br>Fixed<br>Fixed<br>Fixed<br>Fixed<br>Fixed<br>Fixed<br>Fixed |  |
| ->                                                                                                    |                                                                                                    |                                                                                                |  |

図 7.7 Port to VLAN Configuration サブメニュー

11個のポートが表示されています。

11番目はC3690TRの内部ソフトウェア(System Administratixカューの System nameで設定された名前が表示されます)のことで、実在するポートではありま せん。

画面左端のポート番号を入力することによって、ポートごとの VLAN設定画面が表示されます。

Port 1
Yirtual LAN: 1: Default VLAN
Type: MAC
Please select an option:
 MAC address determines VLAN; default is port's VLAN
 Fixed VLAN: all devices on this port forced to port's VLAN
or enter an VLAN number to change the configured VLAN,
or enter a 0 to delete the local configuration,
or enter '?' for a list of configured VLANs
or hit Return to resume the previous menu

#### 図 7.8 ポートごとの VLAN 設定

MAC address determines the VL を設定した場合(デフォルト) MAC アドレス ごとに VLANグループが決定されます。MAC アドレスが登録されていない端末(Virtual LAN メニューの MAC address to VLAN configurat で設定されていない)は、 接続されているポートの VLANグループに属することになります。

Fixed VLANを設定(Fを入力)した場合、ポートに接続された機器すべてが一つのVLAN に属します。

VLANの番号を入力すると、対応する VLANが設定されます。 [0]を入力すると VLAN設定を解除できます。 [?]を入力すると、VLANのリストが表示されます。

```
Port 11 - AT-3690TR
Virtual LAN: 1: Default VLAN
Type: Fixed
Please select an option:
or enter an VLAN number to change the configured VLAN,
or enter a 0 to delete the local configuration,
or enter '?' for a list of configured VLANs
or hit Return to resume the previous menu
```

図 7.9 ポートごとの VLAN 設定(ポート 11 C3690TR 本体)

ポート 11を指定すると、C3690TRの内部ソフトウェアに対する設定画面が表示されます。これは本体に対する設定で、実在するポートに対する設定ではありません。

VLANの番号を入力すると、対応するVLANが設定されます。 [0]を入力するとVLAN設定を解除できます。 [?]を入力すると、VLANのリストが表示されます。

## 7.3 MAC Address to VLAN Configuration (MAC アドレス VLAN 設定)

Virtual LA**Aニューから、Mを入力し、**MAC Address to VLAN Configuration を選びます。

VLANの MAC アドレス選択メニューが表示されます。

|                                  | MAC Address                                                               | Virtual LAN                                    |
|----------------------------------|---------------------------------------------------------------------------|------------------------------------------------|
| 1:                               |                                                                           |                                                |
| 2:                               |                                                                           |                                                |
| 3:                               |                                                                           |                                                |
| 4:                               |                                                                           |                                                |
| 5:                               |                                                                           |                                                |
| 6:                               |                                                                           |                                                |
| 7:                               |                                                                           |                                                |
| 8:                               |                                                                           |                                                |
| 9:                               |                                                                           |                                                |
| 10:                              |                                                                           |                                                |
| 11:                              |                                                                           |                                                |
| 12:                              |                                                                           |                                                |
| 13:                              |                                                                           |                                                |
| 14:                              |                                                                           |                                                |
| 15:                              |                                                                           |                                                |
| 16:                              |                                                                           |                                                |
| Please<br>Ne<br>or ent<br>or hit | e select an option<br>ext page<br>cer a line number<br>c Return to resume | to change the table entry<br>the previous menu |
| ->                               |                                                                           |                                                |

図7.10 MAC Address to VLAN Configuration サブメニュー

16個のMACアドレスとVLAN名が表示されます。
 Nを入力すると、17番目以降(次のページ)が表示されます。
 Pを入力すると、前のページが表示されます。
 最大で128個のMACアドレスをVLANに設定できます。
 画面左端の番号を入力することによって、MACアドレスごとのVLAN設定画面が表示されます。

```
MAC Address 1
MAC Address: Null (not configured)
Please select an option:
   Mac address
   Vlan id
```

#### 図 7.11 個々の MAC アドレス設定画面

MAC アドレスを設定するには M を入力すると、MAC アドレスの入力画面が表示されま すので、そこで 12桁の MAC アドレスを入力します。

Vlan iを設定するにはVを入力します。Vlan iの入力画面が表示されますので、 Virtual LAN definiで設定した1~64までの Vlan iを入力します。 リターンキーを押すとVLANの MAC アドレス選択メニュー画面に戻ります。

# 8 ブリッジ機能 (Bridging)

本章ではC3690TRのブリッジ機能 [Bridging]メニューについて説明します。

## 8.0 **ブリッジ機能**

### 8.0.1 C3690TR **のブリッジ機能**

C3690TRは各ポートに対して、透過ブリッジとして機能します。 すべての受信パケットのMACアドレスは学習・登録され、一定時間通信のないMACアド レスの登録は消去されます。この登録保持時間は5分となっています。

C3690TRに登録されている MAC アドレスはメインメニューの MAC address Tableメ ニューで見ることができます。

C3690TRは最大2048個のMACアドレスを登録できるフォワーディングテーブル(MAC アドレステーブル)を持っています。

C3690TRはすべてのポートのパケットをチェックし、セグメント(ポート)によってパケットを振り分ける機能を持っています。同一セグメント内のパケットは他のセグメントにフォワードしません。

#### MAC アドレステーブル

C3690TRはMACアドレスを保持する大きなデータベースとしてのMACアドレステーブルを持っています。MACアドレステーブル内のポート情報はすべてのパケットの送信元アドレス、送信元セグメント、ポート情報を比較するために使用されます。

登録されていないMACアドレスを持つパケットを受信した場合、C3690TRはMACアドレス、ポート番号、動的MACアドレステーブル内での保持時間を登録します。 これによって、同じMACアドレスを持ったパケットを受信した場合、ポート情報をMAC アドレステーブルから見つけ出し、正しいポートへパケットをフォワードします。

この学習機能によって、LANの機器構成や配線を変更しても、C3690TRは自動的にすべてのMACアドレスを学習することができます。

MACアドレステーブルに登録されている MACアドレスは一定時間(5分)使用されない と、消去されます。このプロセスによって、MACアドレステーブルは常に更新され、アド レス数が溢れてしまうことを防ぎます。

MACアドレステーブルの一つのエントリーは次の3つの項目で構成されています。

- ・イーサネット MAC アドレス
- ・そのアドレスがあるポート番号
- ・このエントリーのエイジ(登録データ(MACアドレス等)の経過時間、再受信すると0 になる)

## 8.0.2 スパニングツリー機能

IEEE802.1dのスパニング・ツリー・プロトコル / アルゴリズム(STAP)は設定アルゴリ ズムとプロトコルの両方を規定しています。STPを整然としていない LANに導入すれと、 トポロジー(論理的なネットワーク経路)は単一のスパニングツリー(木構造)にするこ とができます。こうすることによって、任意のネットワーク端末間には必ず一つの経路が 設定され、ループ経路をなくすことができます。

C3690TRは複数のVLANが設定できるため、各々のVLANに対応した複数のスパニング・ ツリーの設定ができます。

Bridgingメニューの VLAN spaning tree parameter地ジメニューで各 VLAN のスパニング・ツリーを設定し、Port to spanning tree VLAN configuration 各ポートのスパニング・ツリーへの割り当てと、各ポートの設定を行います。

C3690TRを他のスパニングツリー対応のブリッジ等と使用すると、ブリッジ・プロトコ ル・データ・ユニット (BPDU)をやり取りして、ネットワーク・トポロジーを単一のス パニングツリーにします。デフォルトでは、BPDUは2秒に1度セグメント内に送信され ます。

C3690TRの複数のポートの配線がループを形成している場合でも、スパニング・ツリー・ アルゴリズムによって、どのポートからLANへデータをフォワードするかが決められま す。ネットワーク配線のどこかでケーブル接続がはずれたり、ポートに障害が発生した場 合でも、STPによって、自動的に代替パスが設定されます。

## 8.0.3 C3690TR のスパニングツリーの設定

C3690TRのスパニングツリー設定は、VLAN単位で行います。 VLANを設定していない場合は、VLAN設定(第7章参照)でVLAN名などを設定し、そ のVLANに対してスパニングツリーパラメータをVLAN spanning tree parameters サブメニュー(図8.9参照)で設定します。その後、各ポートのスパニングツリー設定を Port to spanning tree Vlan config地ズウロー(図8.11)で行いま す。

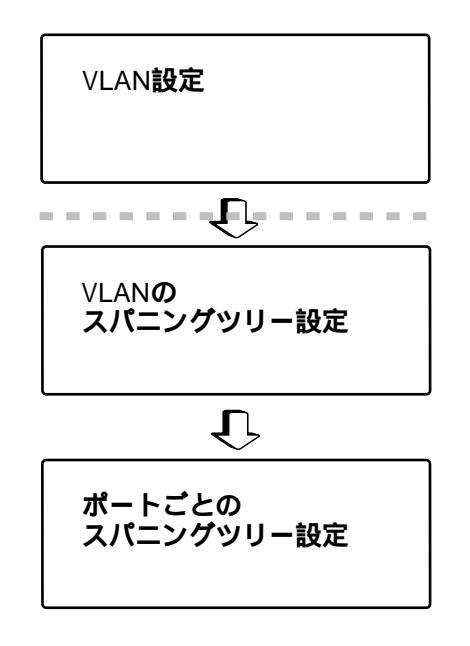

図 8.1 スパニングツリー設定手順

工場出荷時の設定では、すべてのポートが 1:Default VLA**に**設定されていますので (図 8.11参照)、C3690TR全体として1番のVLANスパニングツリーパラメータの値が適 用され、ブリッジとして機能しています。

なお、この VLANスパニングツリー設定は、第7章の図7.7 Port to VLAN Configuration サブメニューの VLAN設定とは異なりますので、ご注意ください。

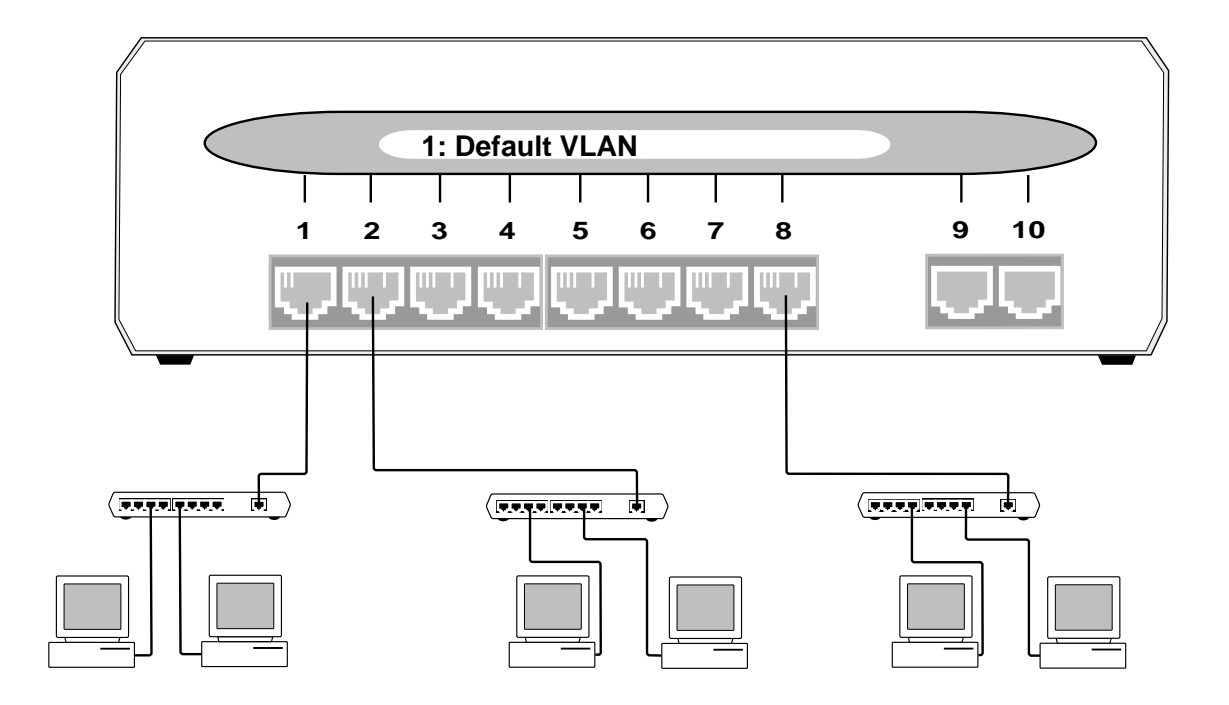

図 8.2 Default VLAN スパニングツリー

## 8.0.4 **スパニングツリー設定例** 次の各図のようにブリッジ等でループが形成されているような場合は、スパニングツリー 設定を行わなければなりません。

(1) ポート1~10が工場出荷時の1:Default VLAN になっている場合

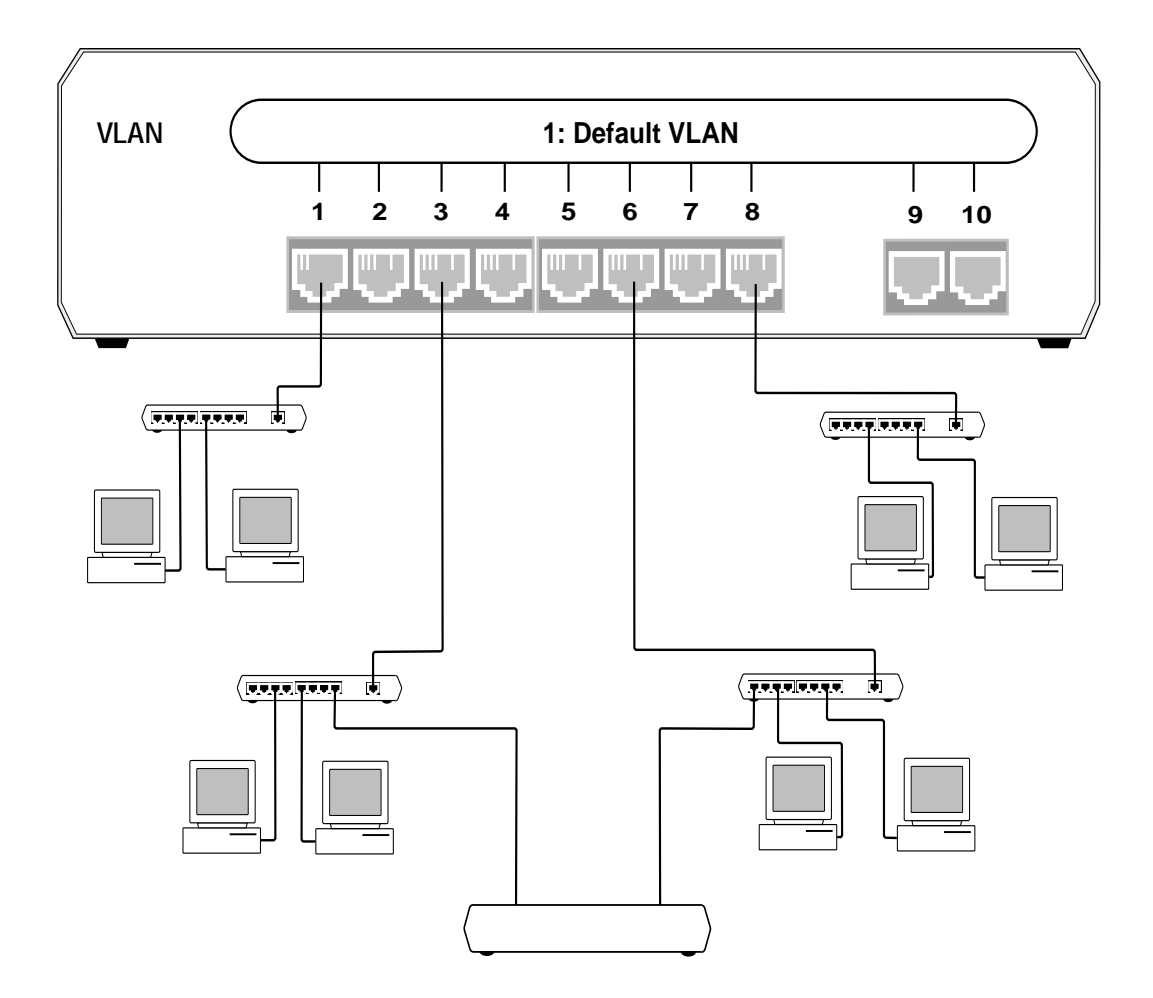

図8.3 設定例(1)のスパニングツリー設定前

- VLAN spanning tree paramet はずメニューで、
   1:Default VLAのスパニングツリーパラメータを設定する。

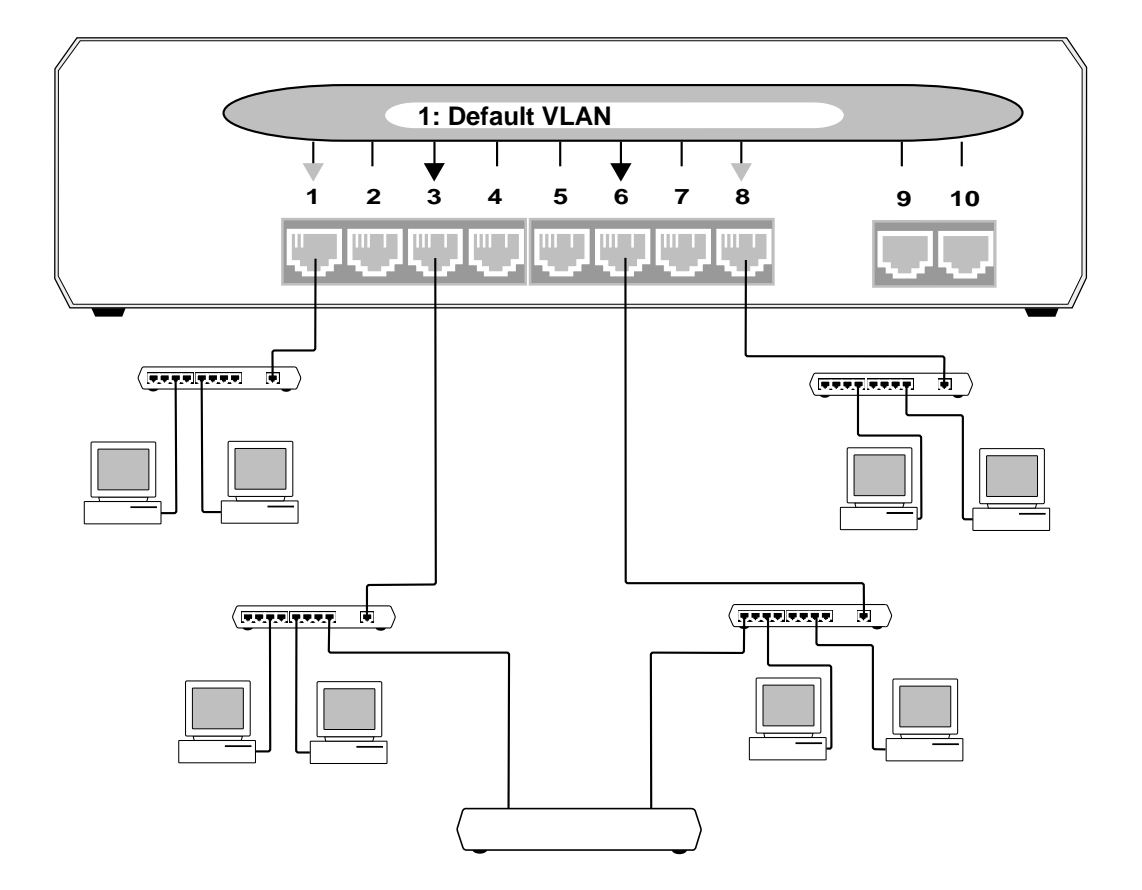

図8.4 設定例(1)のスパニングツリー設定

(2) ポート1・3が2:VLAN1、ポート6・8が3:VLAN2、その他が1:Default VLAN
 に設定され、VLAN1内にブリッジ等でループが形成されている場合

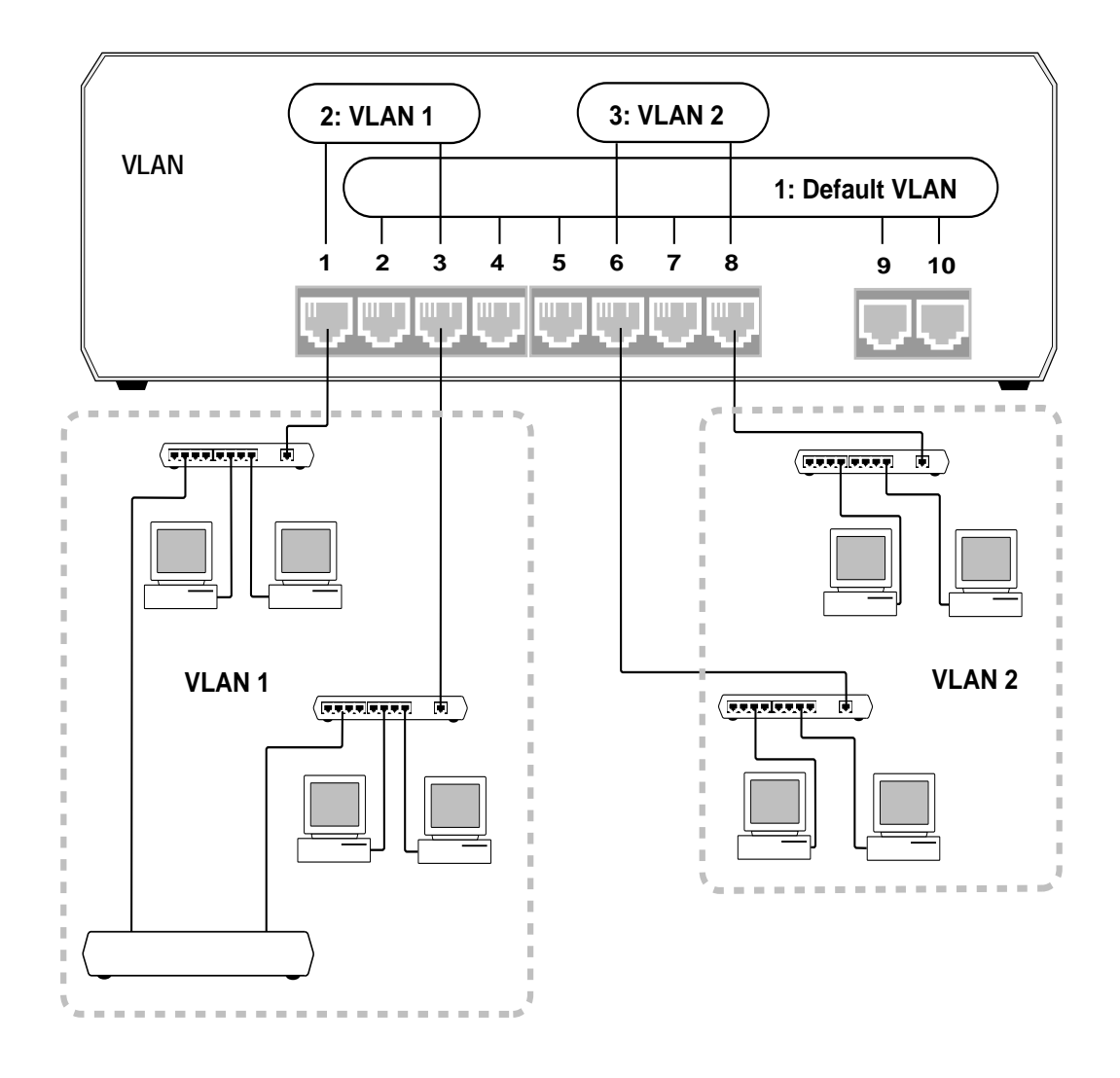

図8.5 設定例(2)のスパニングツリー設定前

- VLAN spanning tree paramet はダメニューで、
   1:Default VLAN 2:VLAN1、3:VLAN2 の各スパニングツリーパラメータを設定する。
- "Port to spanning tree Vlan configutaえメonユーで、 ポート1に 2:VLAN1を割り当て、スパニングツリー設定をする。
- # Port to spanning tree Vlan configutated at a configutated at a configutated a
- \$ 同様にポート 6、ポート 8 に対しても設定を行う。

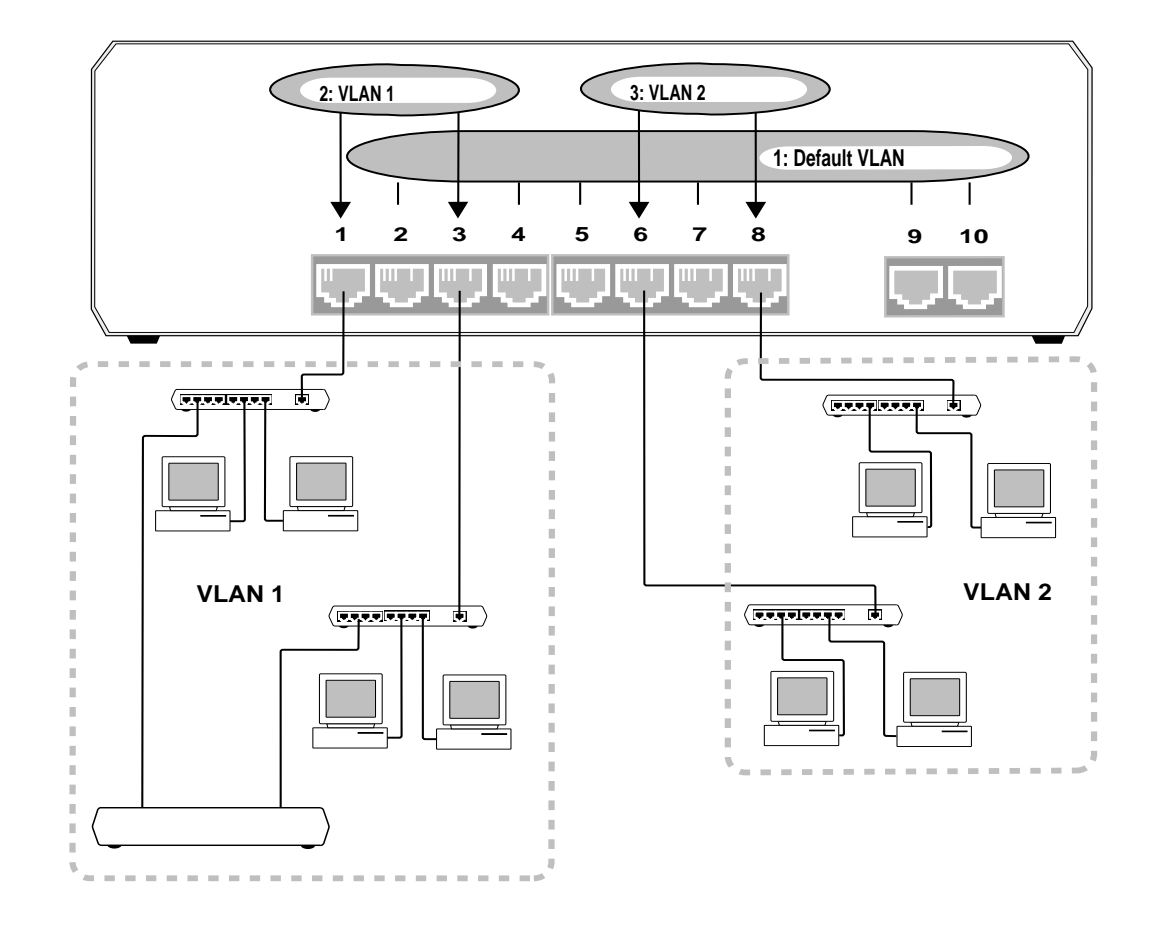

### 図8.6 設定例(2)のスパニングツリー設定

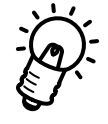

ポートのスパニングツリー設定を行う場合は、接続されているポートだけではなく、すべ てのポートの設定をしておくことをおすすめします。 これは、デフォルトですべてのポートに同じ値が設定されているため、不用意なポート接

続によるトラブルを回避するためです。

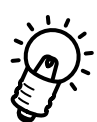

下図のようにVLAN間にまたがってブリッジを設置することはできませんので、配線には 十分ご注意ください。

このような場合は、必ずルータを介して接続してください。 また、スパニングツリーは必ず VLAN単位で設定してください。

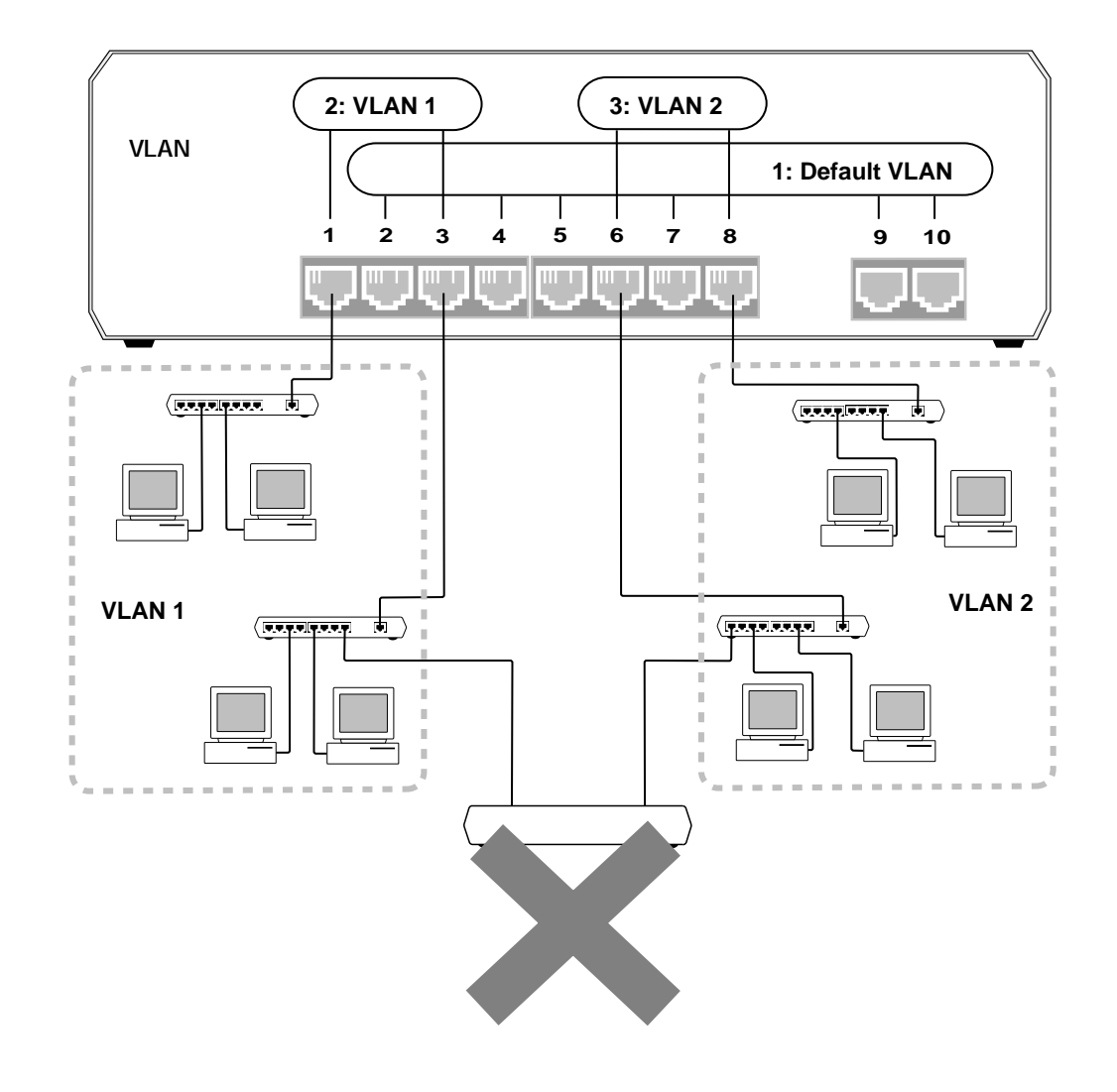

図 8.7 VLAN 間にまたがるブリッジ設置の禁止

## 8.0.5 Bridging (ブリッジ設定メニュー)

メインメニューから、Bを入力し、Bridginを選びます。

Please select an option: Vlan spanning tree parameters Port to spanning tree Vlan configuration

->

図 8.8 Bridging メニュー

Vlan spanning tree parameters (VLANに対するスパニングツリー設定)

Port to spanning tree Vlan configuration (各ポートに対するスパニングツリー設定)

の二つのメニューが表示されます。

## 8.1 VLAN spanning tree parameters (VLAN のスパニングツリー設定)

Bridgin**タニューから、Vを入力し、**Vlan spanning tree parameを選びま す。

VLANの設定状態が16個表示されています。

| VLAN Number   | VLAN Name            |                          |  |
|---------------|----------------------|--------------------------|--|
| 1             | Default VLAN         |                          |  |
| 2             | VLAN Inactive        |                          |  |
| 3             | VLAN Inactive        |                          |  |
| 4             | VLAN Inactive        |                          |  |
| 5             | VLAN Inactive        |                          |  |
| 6             | VLAN Inactive        |                          |  |
| 7             | VLAN Inactive        |                          |  |
| 8             | VLAN Inactive        |                          |  |
| 9             | VLAN Inactive        |                          |  |
| 10            | VLAN Inactive        |                          |  |
| 11            | VLAN Inactive        |                          |  |
| 12            | VLAN Inactive        |                          |  |
| 13            | VLAN Inactive        |                          |  |
| 14            | VLAN Inactive        |                          |  |
| 15            | VLAN Inactive        |                          |  |
| 16            | VLAN Inactive        |                          |  |
| Please select | an option:           |                          |  |
| Next page     |                      |                          |  |
| or enter an V | LAN number to change | the VLAN's configuration |  |
| or hit Return | to resume the previ  | ous menu                 |  |
|               |                      |                          |  |
| ->            |                      |                          |  |
| l             |                      |                          |  |

図 8.9 Vlan spanning tree parameters サブメニュー

Nを入力すると、17番目以降(次のページ)が表示されます。 Pを入力すると、前のページが表示されます。 最大で64個のVLAN設定ができます。

VLAN自体の名前の設定は、メインメニューの Virtual LAXメニュー(第7章参照)で 設定します。

番号を入力すると番号に対応した個別の VLAN定義画面が表示されます。

Vlan spanning tree parame**火** an Number の数字を入力すると 該当する VLANのブリッジ設定画面になります。

|                                                                       | VLAN 1: Default VLAN   |
|-----------------------------------------------------------------------|------------------------|
| Please select an option:                                              |                        |
| Bridge Priority:<br>Max age time:<br>Hello time:<br>Forwarding delay: | 32768<br>20<br>2<br>15 |
| ->                                                                    |                        |

#### 図 8.10 VLAN ごとの設定画面

#### Bridge Priority

ブリッジの優先度を決定します。この値が一番小さいブリッジがルートブリッジに なります。設定するには、0-65,535の値を10進数で入力します(0が最も優先 度が高い)。

#### Max age time

Configuration BPDUで設定された情報の有効時間です。トポロジーの再構築のタイミングに関係します。(値の範囲: 6 - 40)

#### Hello time

Configuration BPDUの送信間隔を決定するカウンターです。ブリッジはこの値の 間隔で Configuration BPDUを送信します。(値の範囲: 1 - 10)

#### Forwarding delay

Configuration BPDUが、末端のブリッジまでに送信される時間です。このタイマー は、トポロジーの再構築の際、2度呼び出されますので、実際に必要な時間の半分の 値を設定します。(値の範囲:4-30)

先頭のアルファベットを入力することによって、それぞれの値の設定画面が表示されます。 画面に表示されているデフォルトの値は一般的に使用される値になっていますので、 変更 の必要がなければ、 このまま使用できます。
## 8.2 Port to spanning tree VLAN Configuration (ポートごとのスパニングツリー設定)

Bridgin**タニューから、Pを入力し、**Port to spanning tree VLAN Configuration を選びます。

10ポート分のデータが表示されます。

| Port<br>1:<br>2:<br>3:<br>4:<br>5:<br>6:<br>7:<br>8:<br>9: 100BASE Port A<br>10: 100BASE Port B | Virtual LAN<br>1: Default VLAN<br>1: Default VLAN<br>1: Default VLAN<br>1: Default VLAN<br>1: Default VLAN<br>1: Default VLAN<br>1: Default VLAN<br>1: Default VLAN<br>1: Default VLAN<br>1: Default VLAN<br>1: Default VLAN | Priority<br>128<br>128<br>128<br>128<br>128<br>128<br>128<br>128 | Cost<br>100<br>100<br>100<br>100<br>100<br>100<br>100<br>100<br>100<br>10 |  |  |  |  |
|-------------------------------------------------------------------------------------------------|----------------------------------------------------------------------------------------------------|------------------------------------------------------------------|---------------------------------------------------------------------------|--|--|--|--|
| Enter a port number to change a port's configuration                                            |                                                                                                    |                                                                  |                                                                           |  |  |  |  |
| - or hit Return to co                                                                           | ontinue with no changes                                                                                                    |                                                                  |                                                                           |  |  |  |  |
|                                                                                                 |                                                                                                    |                                                                  |                                                                           |  |  |  |  |
| ->                                                                                              |                                                                                                    |                                                                  |                                                                           |  |  |  |  |

図8.11 Port to spanning tree VLAN Configuration サブメニュー

#### Port

C3690TRの各ポート番号を示しています。

#### Virtual LAN

ポートに設定する VLAN名 (Virtual LAX ニューで設定している)です。

#### Priority

スパニング・ツリー・アルゴリズムでのルートポートを設定する際に使用される ポートの Priority です。 Bridge Priority とは異なり、0 - 255の値をとります(0が最も優先度が高い)。

Cost

ネットワーク単位のスパニング・ツリー・アルゴリズムで使用され、どのポートが ルートへの最小コストのパスを持つかを決めるパラメーターです。数字の小さいも のほどルートに近いものとして設定するのに適していることになります。上の例で は、1~8の10Mbpsを100として設定し、9、10の100Mbpsを10として設定し ています。ルートとして機能しているポートのコストは0になります。 Port to spanning tree VLAN ConfigutA王inonから、設定したいポートの 番号を入力すると、ポート個別の設定サブメニューが表示されます。

|                                                                                                    | Port 1                        |  |  |  |
|----------------------------------------------------------------------------------------------------|-------------------------------|--|--|--|
| Please select an option:                                                                                                    |                               |  |  |  |
| > Enable Spanning Tree<br>Disable Spanning Tree                                                                                                    |                               |  |  |  |
| Vlan id<br>Priority:<br>Cost:                                                                                                    | 1: Default VLAN<br>128<br>100 |  |  |  |
| or enter an VLAN number to change the configured VLAN,<br>or enter '?' for a list of configured VLANs<br>or hit Return to resume the previous menu |                               |  |  |  |
|                                                                                                    |                               |  |  |  |
| ->                                                                                                    |                               |  |  |  |

#### 図 8.12 Port ごとの設定画面

各ポートはデフォルトでスパニングツリーの設定はオン (Enable Spanning Tr)を なっています。

また、3つのパラメーターの設定ができます。

Vlan id

設定されているVLANの番号と名前が表示されます。 デフォルトでは、1: Default VLAが設定されています。 変更するにはVを入力し、Vlan i設定画面で変更します。

#### Priority

スパニングツリーアルゴリズムでルートを決めるためのプライオリティです。 変更するにはPを入力し、Priori設定画面で変更します。

Cost

ネットワーク単位のスパニング・ツリー・アルゴリズムで使用され、どのポートが ルートへの最小コストのパスを持つかを決めるパラメーターです。 変更するにはCを入力し、Cost設定画面で変更します。 ポート個別の設定サブメニューから、Vを入力すると、Vlan iの設定画面が表示されます。

```
Port 1
```

The current VLAN ID is: 1: Default VLAN

Please enter a new VLAN ID, or Return to retain the existing one,

->

#### 図 8.13 Vlan id 設定画面

既に設定されている(第7章参照)VLANの番号(1~64)を入力してVLAN IDを設定 します。 ポート個別の設定サブメニューから、Pを入力すると、Prioriの設定画面が表示されます。

```
Port 1
The current Priority is:
128
Please enter a new value, or Return to retain the existing one.
Specify a value in the range 0-255
```

図 8.14 Priority の設定画面

->

Prioriの数値(0~255、0が最高位)を入力して Priori を設定します。

ポート個別の設定サブメニューから、Cを入力すると、Costの設定画面が表示されます。

```
Port 1
The current port Cost is:
    Please enter a new value, or Return to retain the existing one.
Specify a value in the range 0-65535
->
```

#### 図 8.15 Cost の設定画面

Costの数値 (0~65,535)を入力して Costを設定します。

# 9 MAC アドレステーブル (MAC address Table)

本章ではC3690TRのMACアドレステーブル[MAC address Table]メニューについ て説明します。

### 9.0 MAC address Table (MAC アドレステーブル)

メインメニューから、Mを入力し、MAC address Tablを選びます。

| 14:       00000C       0E29D9       8       Enabled       2       1:       Default       VLAN         15:       00A040       2082B0       8       Enabled       2       1:       Default       VLAN         16:       0000F4       D00949       8       Enabled       3       1:       Default       VLAN         17:       0000F4       D03009       8       Enabled       0       1:       Default       VLAN         18:       080007       37E508       8       Enabled       0       1:       Default       VLAN | #<br>3:<br>4:<br>5:<br>6:<br>7:<br>8:<br>9:<br>10:<br>11:<br>12:<br>13: | MAC Address<br>00A0D2 800870<br>080007 77AE22<br>0000F4 120036<br>00000C 0E29D9<br>00A040 2082B0<br>0000F4 D00949<br>0000F4 D03009<br>080007 37E508<br>00A0D2 800870<br>080007 77AE22<br>0000F4 120036 | Port<br>11<br>8<br>8<br>8<br>8<br>8<br>8<br>8<br>8<br>8<br>8<br>8<br>8<br>8<br>8<br>8<br>8<br>8<br>8 | Status<br>Enabled<br>Enabled<br>Enabled<br>Enabled<br>Enabled<br>Enabled<br>Enabled<br>Enabled<br>Enabled | Age<br>0<br>1<br>2<br>2<br>13<br>193<br>169<br>0<br>1 | VLAN<br>1: Default VLAN<br>1: Default VLAN<br>1: Default VLAN<br>1: Default VLAN<br>1: Default VLAN<br>1: Default VLAN<br>1: Default VLAN<br>1: Default VLAN<br>1: Default VLAN<br>1: Default VLAN<br>1: Default VLAN<br>1: Default VLAN |
|----------------------------------------------------------------------------------------------------|-------------------------------------------------------------------------|----------------------------------------------------------------------------------------------------|----------------------------------------------------------------------------------------------------|----------------------------------------------------------------------------------------------------|-------------------------------------------------------|----------------------------------------------------------------------------------------------------|
| 15:       00A040 208280       8       Enabled       2       1:       Default VLAN         16:       0000F4 D00949       8       Enabled       3       1:       Default VLAN         17:       0000F4 D03009       8       Enabled       0       1:       Default VLAN         18:       080007 37E508       8       Enabled       0       1:       Default VLAN                                                                                                    | 14:                                                                     | 00000C 0E29D9                                                                                                    | 8                                                                                                    | Enabled                                                                                                   | 2                                                     | 1: Default VLAN                                                                                                    |
| 17: 0000F4 D03009 8 Enabled 0 1: Default VLAN<br>18: 080007 37E508 8 Enabled 0 1: Default VLAN                                                                                                    | 16:                                                                     | 00A040 2082B0<br>0000F4 D00949                                                                                                    | 8                                                                                                    | Enabled                                                                                                   | ∠<br>3                                                | 1: Default VLAN<br>1: Default VLAN                                                                                                    |
|                                                                                                    | 17:<br>18:                                                              | 0000F4 D03009<br>080007 37E508                                                                                                    | 8<br>8                                                                                               | Enabled<br>Enabled                                                                                        | 0<br>0                                                | l: Default VLAN<br>1: Default VLAN                                                                                                    |
|                                                                                                    | ->                                                                      |                                                                                                    |                                                                                                    |                                                                                                    |                                                       |                                                                                                    |

図 9.1 MAC address Table メニュー

C3690TRの記録しているすべてのMACアドレスが表示されます。 MACアドレス、ポート番号、稼働状態、エイジ、VLANの情報が表示されます。

このテーブルにはC3690TRを通過したパケットのMACアドレスが記録されています。 一定時間(5分)パケットの通過のなかった(タイムアウト)ものや、新規に接続した機器で、パケットの授受のなかったものは記録されていません。

1 画面に表示されるのは、16 個までですので、続きを見る場合には N(Next Page) 前のページに戻るには P(Previous Page)を押します。